## Microdigital MDR-i0016(25/36)Manual

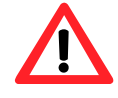

Make sure not to lose the provided USB dongle key. Without this key, NVR does not run. If you lose this key, it cannot be supplied again and you need to buy it separately.

This product(s) are a tool for surveillance and security. The company shall not be liable for any damages from accidents or damages from fire or theft. The Microdigital MDR-i0016(25/36)may not record properly if the network connection does not provide sufficient bandwidth.

## Microdigital INC.

### Symbols

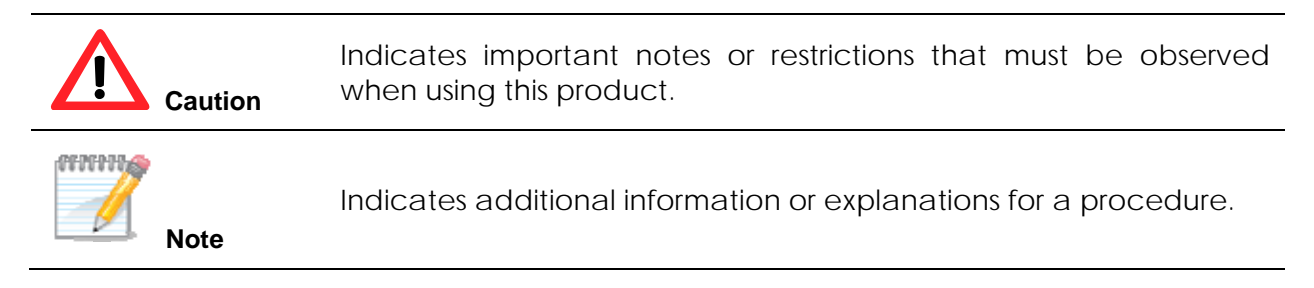

| Chapter 1 Microdigital MDR-i0016(25/36)Overview                                         | 5        |
|-----------------------------------------------------------------------------------------|----------|
| 1.1 Introduction                                                                        | 5        |
| 1.2 Features                                                                            | 5        |
| 1.3 Recording Performance                                                               | 5        |
| 1.3 Contents                                                                            | 6        |
| 1.4 Front View                                                                          | 7        |
| 1.5 Rear View                                                                           | 7        |
| 1.6 System Topology                                                                     | <i>i</i> |
| Chanter 2 System                                                                        | 10       |
| 2.1 Install MDD i0016/25/26) and Start Lin                                              | 10       |
|                                                                                         | 10       |
| 2.2 Main Screen                                                                         | 11       |
| 2.2.1 Setup                                                                             | 13       |
| 2.2.2 Instant Viewer                                                                    | 14       |
| 2.2.3 Instant Playback                                                                  | 14       |
| 2.2.4 Keyboard                                                                          | 15       |
| 2.2.5 Volume                                                                            | 15       |
| 2.2.6 Login Status                                                                      | 15       |
| 2.2.8 Power                                                                             | 16       |
| 2.2.8 Date & Time                                                                       | 16       |
| 2.2.9 Live Video & Recording Status                                                     | 17       |
| Chapter 3 Setup                                                                         | 18       |
| 3.1 Registering Video Source Devices                                                    | 19       |
| (Cameras, Video Servers & Their On-Board Sensors/I/O)                                   | 19       |
| 3.1.1 Registering Cameras Manually                                                      | 19       |
| 3.1.2 Auto-Recognize, Camera Registration via MDR-i0016(25/36)'s Auto-Recognize Feature | 20       |
| 3.2 Record Parameters                                                                   | 21       |
| 3.2.1 Adding a new Record Mode                                                          | 21       |
| 3.2.2 Scheduling                                                                        | 25       |
| 3.3 Assigning Storage Space                                                             | 27       |
| 3.3.1 Configuring Internal Hard Drive                                                   |          |
| 3.4. Setting Date & Time                                                                |          |
| 3 4 1 Setting data & time                                                               | 30       |
| 3 4 2 Setting time zone                                                                 | 30       |
| 3 4 3 Synchronizing device time to Internet time server                                 | 30       |
| 3.5. Configuring Network Address                                                        | 31       |
| 3.5.1 Changing IP address                                                               | 31       |
| 3.5.2 DDNS Settings                                                                     | 33       |
| 3.5.3 Changing port number                                                              |          |
| 3.6. Changing Password                                                                  |          |
| 2.7. Configuring Parata Lloor Account                                                   |          |
| 2.9. Configuring Conoral System Sattings                                                | 30       |
| 2.9.1 Display Option                                                                    | 30       |
| 3.0.1 Display Option                                                                    |          |
| 3.0.2 Walchuog                                                                          | 40       |
|                                                                                         | 40       |
| 3.6.5 Recovery                                                                          | 40       |
| 3.8.4 Upgrading Firmware                                                                | 41       |
| Chapter 4 Client Software                                                               |          |
| 4.1. Registering Microalgital MDR-10016(25/36)to Microalgital CMS                       | 43       |
|                                                                                         | 45       |
| 4.2.1. Connecting All Channels of Microdigital MDR-i0016(25/36)at Once                  | 45       |
| 4.2.2. Connecting Each Channel at a Time                                                | 45       |
| 4.3. Playback                                                                           | 46       |
| Appendix1. Utilizing DDNS Service                                                       |          |
| 1. Attaching a Hard Disk                                                                | 47       |

### Contents

| 2. Formatting a Hard Disk                                     | 47 |
|---------------------------------------------------------------|----|
| Appendix3. Adding Directly Attached Storage Device Externally | 49 |
| Appendix4. Adding NAS system to MDR-i0016(25/36)              | 51 |
| Appendix5. Adding SAN system to MDR-i0016(25/36)              | 55 |
| Appendix6. Troubleshooting                                    | 63 |

## Chapter 1 Microdigital MDR-i0016(25/36)Overview

## 1.1 Introduction

MDR-i0016(25/36) is an open platform network video recording device. It records network cameras and video servers from multiple manufacturers. In addition MDR-i0016(25/36)serves video to multiple clients connected over the network via Microdigital CMS. Go to http://www.Microdigital.co.kr/support for an up to date list of supported devices.

### 1.2 Features

- Records 16/25/36 channels of network video (dependent on model purchased)
- Supports 16/25/36 channels audio
- Supports scheduled recording with associated and specified video resolution and frame rate
- Differentiates recording parameters for normal continuous recording and event-driven alarm recording
- Supports DAS(up to 4 internal drives), NAS & SAN as data archiving media.
- Supports 16/25/36 virtual channels sensor input and relay output (assigns camera's on-board sensor input and relay put to NVR's virtual digital I/O channels)
- Manages local administrator and remote users independently
- MDR-i0016(25/36) supports seven simultaneous operations:
  - 1) Local Record
  - 2) Local View Live 3) Local Playback
- 5) Network View Live 6) Network Playback
- 7) Network Backup to Client
- 4) Local Save Clip to USB
- Codec MDR-i0016 MDR-i0025 MDR-i0036 Resolution CIF 480ips 750ips 1080ips 2CIF 480ips 1080ips 750ips 4CIF & D1 MPEG4 & H.264 480ips 750ips 1080ips 720p HDTV 480ips 750ips 1080ips 1080i HDTV 480ips 750ips 1080ips CIF 480ips 750ips 1080ips 2CIF 480ips 750ips 1080ips JPEG 4CIF & D1 1080ips 480ips 750ips 1.3 Megapixel 160ips 250ips 360ips 2.0 Megapixel 120ips 180ips 270ips

#### 1.3 Recording Performance

\*\* Tested with MICRODIGITAL camera under medium quality image settings

#### 1.3 Contents

Please check to ensure the items specified below are included. If items are missing, please contact your local vendor. Microdigital's MDR-i0016(25/36)packaging contains the main unit and its components as specified below:

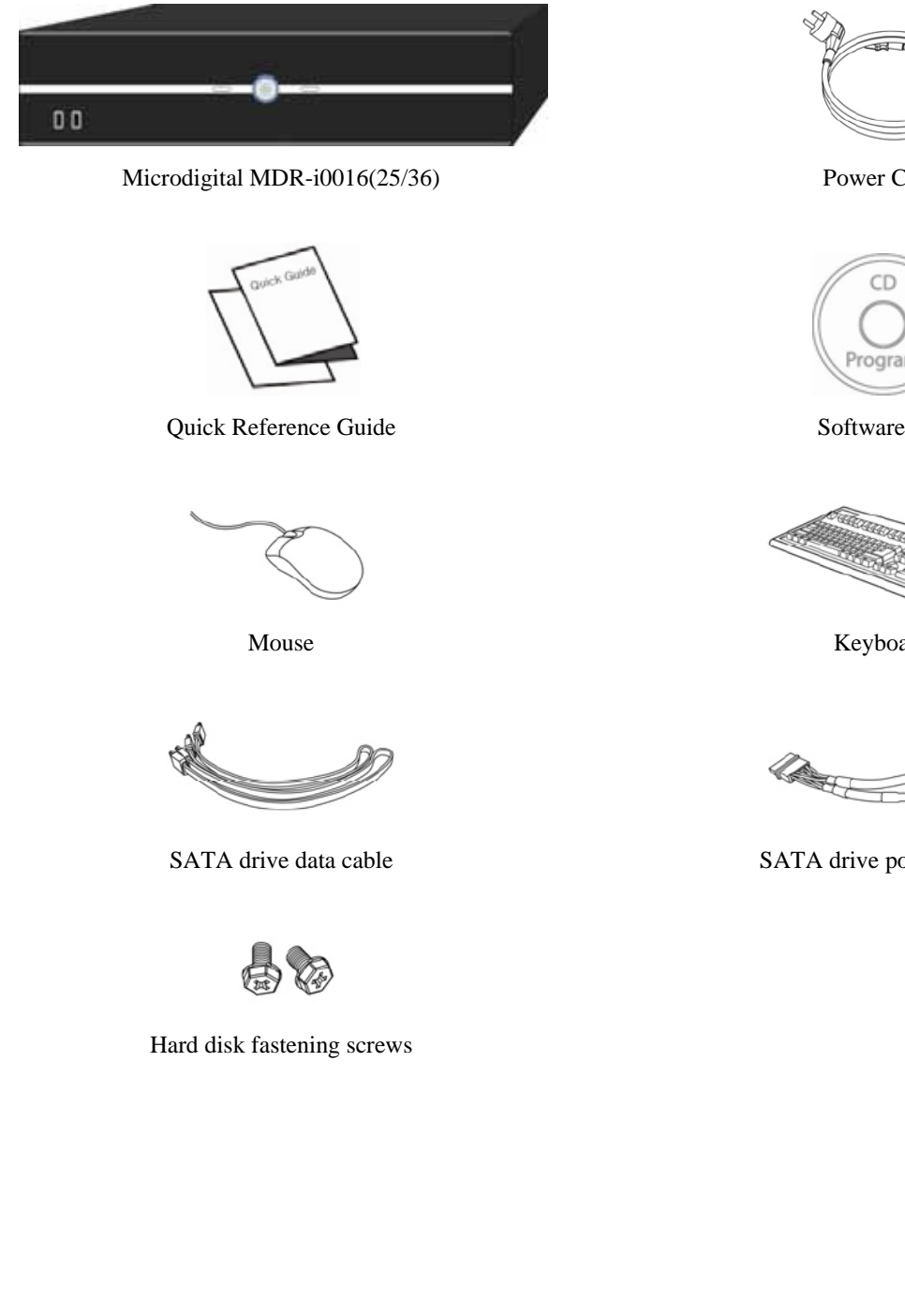

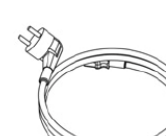

Power Cord

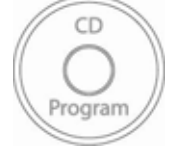

Software CD

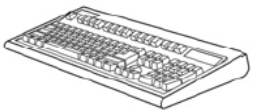

Keyboard

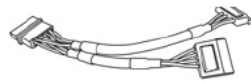

SATA drive power cable

## 1.4 Front View

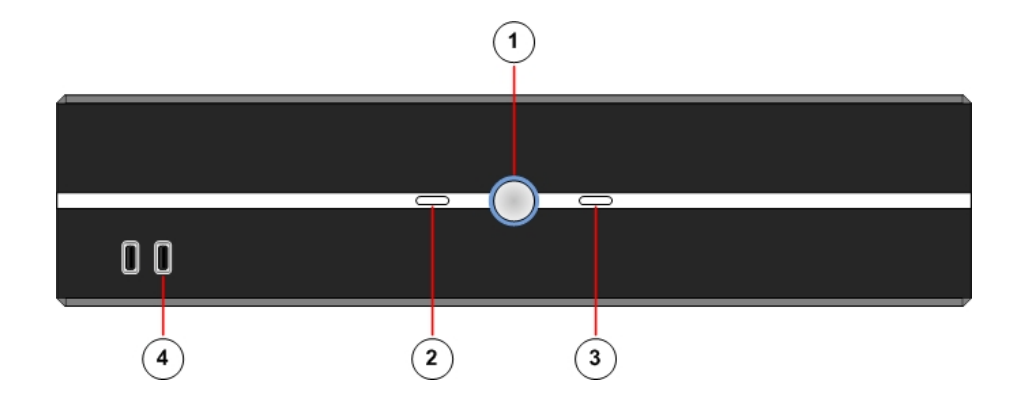

Power button: Press to Turn on. Once on, the button glows blue.

HDD LED: Indicates that MDR-i0016(25/36) is writing, or reading data from the Hard Disk.

Network LED: Blinks when MDR-i0016(25/36)receives data from network cameras or accessed by a remote user.

USB port: Attach USB devices (i.e. keyboard or mouse).

## 1.5 Rear View

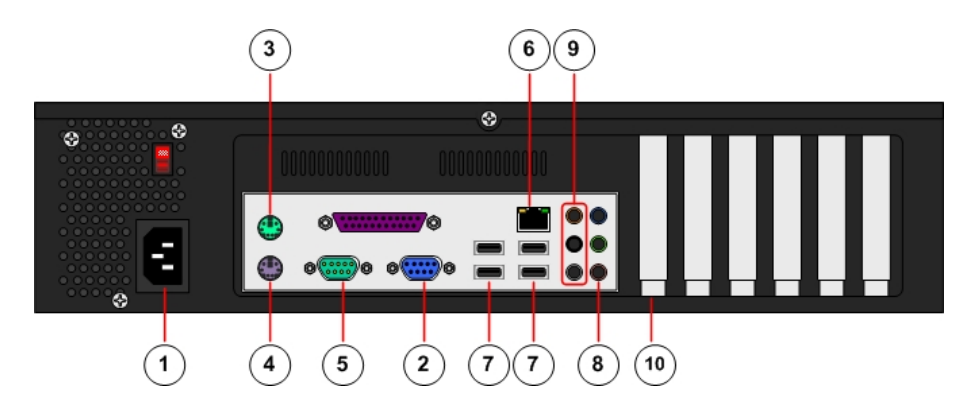

Power: Supply AC110V power

VGA: Connect a VGA monitor

Mouse: Connect a PS2 style mouse

Keyboard: Connect a PS2 style keyboard

RS232: Factory Use Only

Network: Connect Ethernet cable

USB: Connect USB devices

Mic.: Connect microphone here

Speaker: Connect speaker(s) here

Slot: Approved PCI Card Devices here (i.e. external storage)

## 1.6 System Topology

The figure below demonstrates a typical MDR-i0016(25/36)topology. MDR-i0016(25/36)supports many different types of HDD storage including NAS and internally/externally attached storage. Externally attached storage, other than network attached storage is only supported by professionally installed PCI bus cards. Please see Appendix A for a list of supported PCI bus cards. Microdigital has a limited number of approved PCI card devices to insure simple and reliable installation and configuration. See appendix a for a list of supported devices.

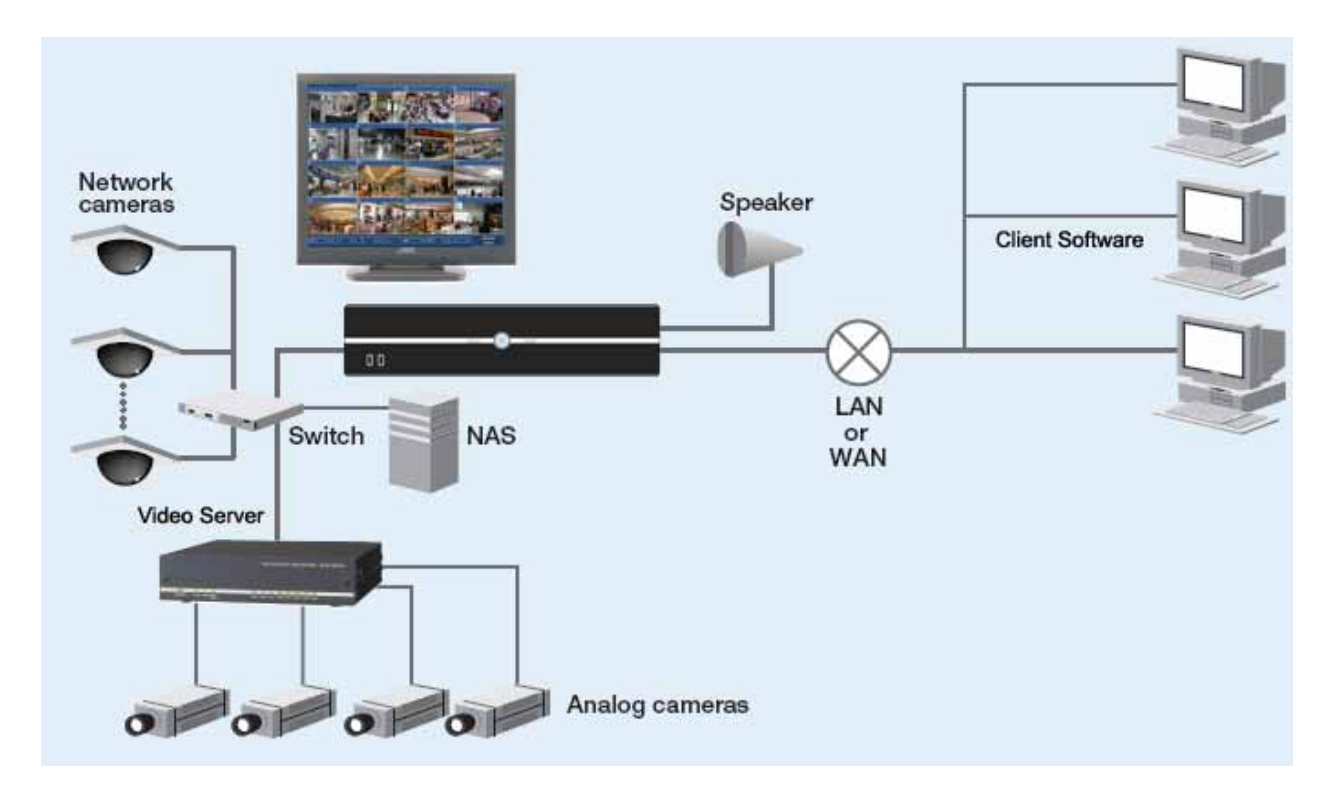

## **Chapter 2 System**

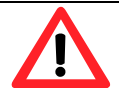

- MDR-i0016(25/36)requires a monitor that supports 1024x768 or higher resolution.
- For North American Markets: Before connecting the power cable to the unit, double check that the input power voltage is <u>set to 110V AC</u>. Otherwise switch it from 230V to 110V

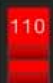

## 2.1 Install MDR-i0016(25/36) and Start Up

In the following order:

Place MDR-i0016(25/36)on a secure level surface, or rack mount with included hardware

Plug in the USB key to <u>one of the rear USB ports. (MDR-i0016(25/36)will not run without the USB</u> <u>Key</u>)

Plug in a monitor to the VGA port

Plug in the supplied PS2 Mouse and Keyboard (rear panel)

Connect an Ethernet cable to the network

Select power input type between 110V AC or 220V AC on the back

Connect a power code

Press power button on the front

During the boot process MDR-i0016(25/36) displays the Microdigital logo followed by the main screen.

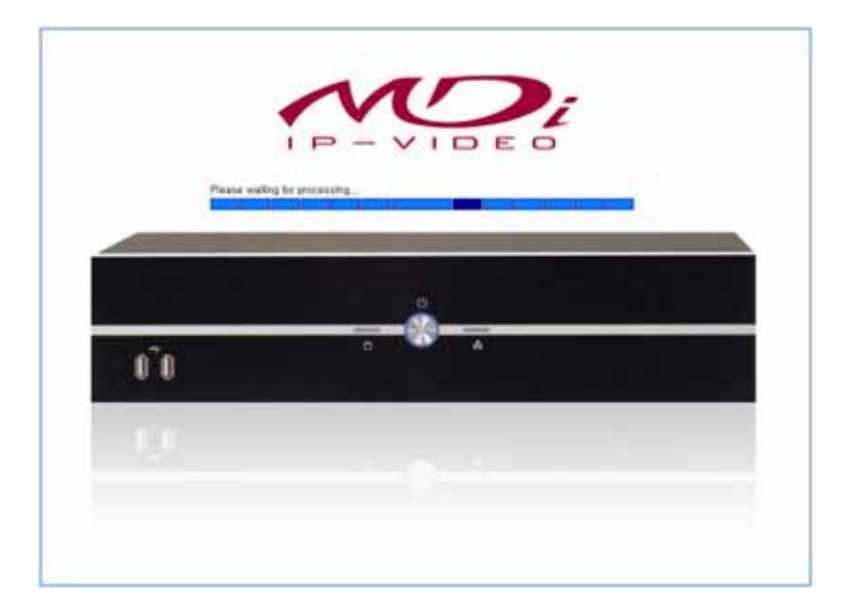

## 2.2 Main Screen

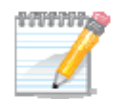

#### Local Playback and Live Viewing is Purposely Limited

Although MDR-i0016(25/36)has the capability to simultaneously record network video at high frame rates, on all channels, <u>local playback/live</u> <u>video (at the device) is purposely limited.</u> This is because we focus MDRi0016(25/36)'s processing resources on serving and recording high frame and high quality video. Therefore, MDR-i0016(25/36)does not support multi-channel full frame rate local playback, or live viewing.

Microdigital Technologies supplies a powerful tool, Microdigital CMS, for multi-channel playback and live viewing at full frame rates. Microdigital CMS is included on the CD packaged with your purchase. Install and run Microdigital CMS on a separate computer and connect to MDRi0016(25/36)through the network.

MDR-i0016(25/36)only displays local video at 1 Frame-Per-second. MDR-i0016(25/36)'s "on-screen controls" are diagrammed below. MDR-i0016(25/36)displays live video from network connected cameras in 16-, 25-, or 36-split formats. To View Live and Playback video at Full Frame Rates, install Microdigital CMS (included) on a separate network connected PC.

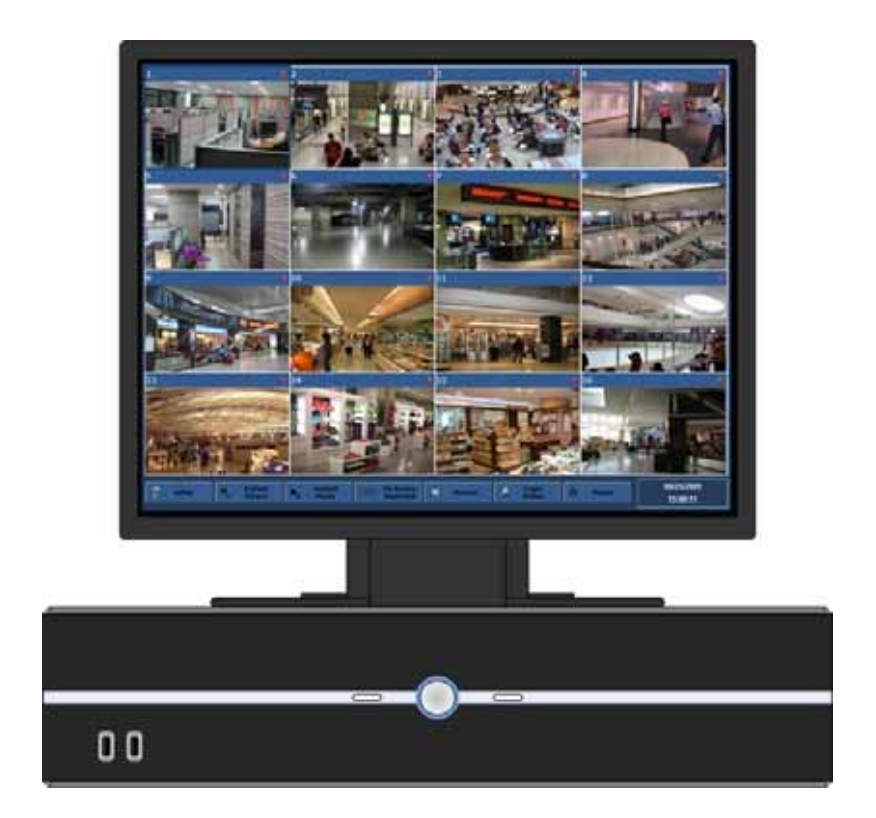

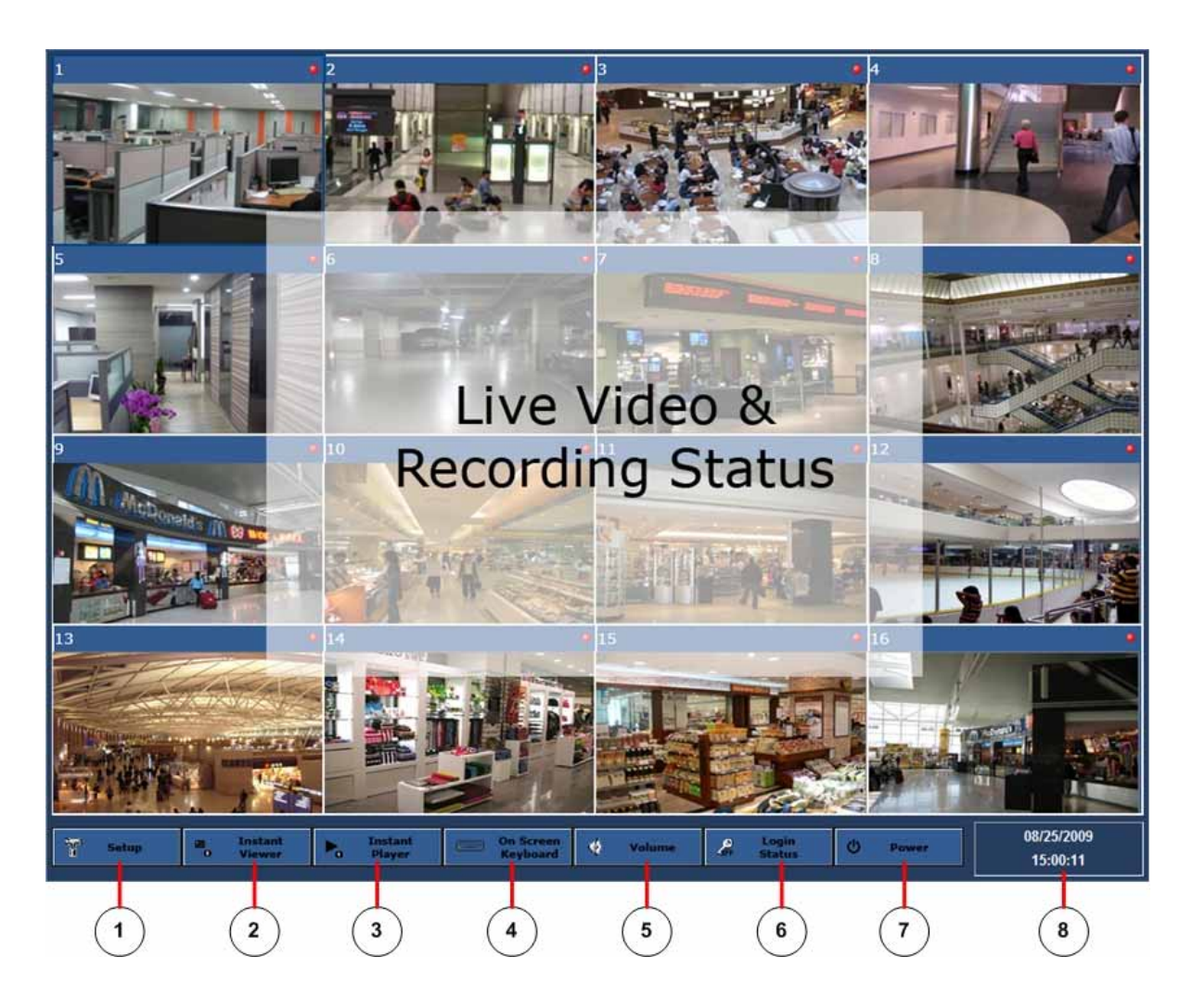

Setup: Launches setup program Instant Viewer: Launches a single channel live POP-UP window Instant Player: Launches a single channel Playback POP-UP window Keyboard: Launches a vritual keyboard on the screen Date & Time: Current system time & date information Volume: Adjust MDR-i0016(25/36)sound volume Login Status: Displays login status (login or logout) Power: Restart the device / Shut down the device Live Video & Recording Status: Displays live and recoding video status

#### 2.2.1 Setup

Please refer to 'Chapter 3 Setup' for detailed information.

#### 2.2.2 Instant Viewer

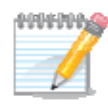

The main screen only displays live video at 1 frame per second, regardless of the number of cameras connected. A single channel pop-up window, 'Instant Viewer' plays live video of a selected channel at maximum 30FPS on the attached monitor.

See using Microdigital CMS for viewing multiple channels of high frame rate video.

This pop-up window displays live video for the selected channel/camera on the main screen. This single channel window plays video at 30FPS locally on the MDR-i0016(25/36).

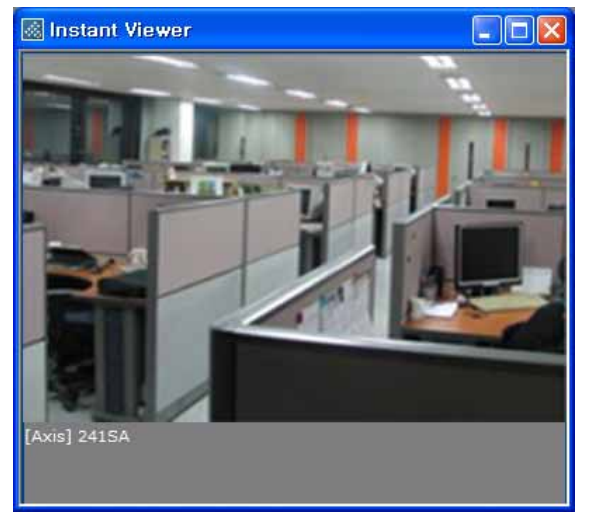

#### 2.2.3 Instant Playback

This pop-up plays a single channel of playback video at the full recorded frame rate and resolution. Clips are recorded in 30 minute increments and are found in the list diagrammed below.

| File List       |             |            | 8        | 🗟 Instant Player                                                                                                    |
|-----------------|-------------|------------|----------|----------------------------------------------------------------------------------------------------|
| Select Camera : | [Axis] 223M |            | -        | Elle<br>El 🎯                                                                                                    |
| Camera Na       | Date        | Start Time | End Time |                                                                                                    |
| @ [Axis] 223M   | 2009-09-04  | 13:00:01   | 13:30:01 | and the second second se |
| [Axis] 223M     | 2009-09-04  | 12:30:01   | 13:00:01 |                                                                                                    |
| [Axis] 223M     | 2009-09-04  | 12:00:01   | 12:30:01 | the same manufactor that have a                                                                                                    |
| [Axis] 223M     | 2009-09-04  | 11:30:01   | 12:00:01 |                                                                                                    |
| Axis] 223M      | 2009-09-04  | 11:00:01   | 11:30:01 |                                                                                                    |
| - fuoral seaso  | 2005-07-04  |            |          | [Asit] 2415A ita]<br>13.15:39                                                                                                    |
|                 |             |            | •        | 181524         1841503           PLAY         2009-05-18         13:15:39           U         II         IV         IV                                                                                                    |

#### 2.2.4 Keyboard

If you prefer not to use the included keyboard, take advantage of the MDR-i0016(25/36)'s vitrual keyboad.

| <b>E</b> 0 | In-S       | icre | een      | Keyl | ooai  | rd  |      |   |    |    |    |    |   |    |    |     |    |      |     |     |          |               |     |   |   | ×   |
|------------|------------|------|----------|------|-------|-----|------|---|----|----|----|----|---|----|----|-----|----|------|-----|-----|----------|---------------|-----|---|---|-----|
| Eile       | <u>K</u> e | ybo  | bard     | Sel  | ting: | s   | Help | I |    |    |    |    |   |    |    |     |    |      |     |     |          |               |     |   |   |     |
| esc        |            |      | F1       | F2   | F     | 3   | F4   |   | F5 | Fő | F7 | F  | 8 |    | F9 | F 1 | 10 | F11  | F12 | psc | slk      | brk           |     |   |   |     |
| •          | 1          |      | 2        | 3    | 4     |     | 5    | 6 | 7  | 7  | 8  | 9  | 0 | Ι  | -  | =   | Ι  | bks  | р   | ins | hm       | pup           | nlk | 7 | * | -   |
| ta         | Ь          | q    | T        | w    | е     |     | r 📘  | t | y  | u  | i  | Γ  | 0 | р  | Τ  | c   | 1  |      | ν.  | del | end      | pdn           | 7   | 8 | 9 |     |
| lo         | ock        | Ι    | а        | 5    | 6     | i I | f    | g | ŀ  | η. | j  | k  | I | Τ  | ;  | •   | Τ  | ent  | ŧ   |     |          |               | 4   | 5 | 6 | +   |
| -          | shft       | t    |          | z    | ×     | c   | Т    | - | Ь  | n  | m  | Γ, | Т |    |    | 1   |    | shft |     |     | <b>↑</b> |               | 1   | 2 | 3 |     |
| cti        | rl         | -    | <b>.</b> | alt  | Γ     |     |      |   |    |    |    |    | a | lt |    | 9   |    | ct   | rl  | (+  | Ŧ        | $\rightarrow$ |     | ) | • | ent |

#### 2.2.5 Volume

Control MDR-i0016(25/36)speaker volume (speakers not included).

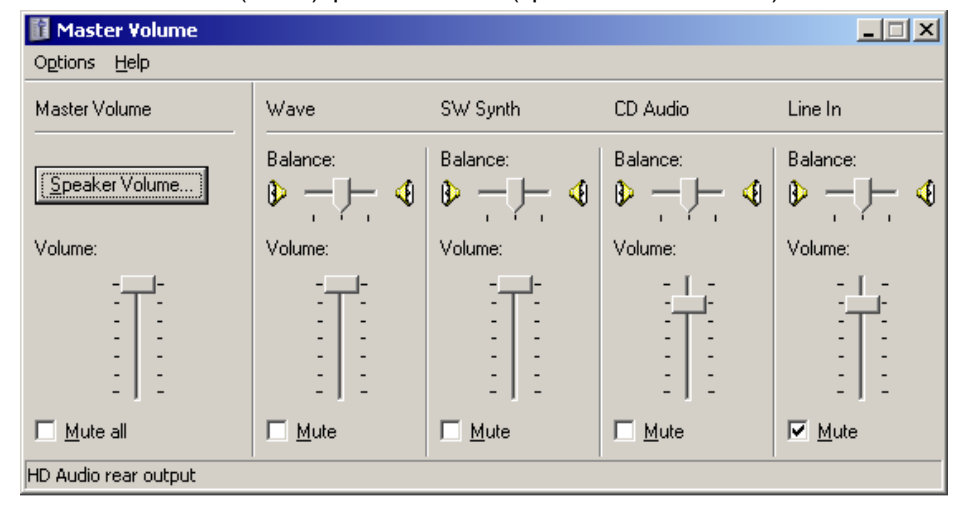

#### 2.2.6 Login Status

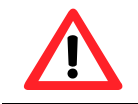

To avoid unauthorized use, or system changes, make sure to log off when away from MDR-i0016(25/36).

Once a user logs into the system, the login button (key icon) toggles from 'OFF' colored yellow to 'ON' colored green.

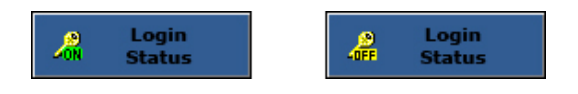

#### 2.2.8 Power

Upon clicking, MDR-i0016(25/36)pops up a window with three options 'Restart System' and 'Shut Down'.

- > Restart CMS Connection: This is to restart the socket that creates connections to remote client (CMS)
- > Restart System: This is to restart the device
- > Shutdown System: This is to shut down the device

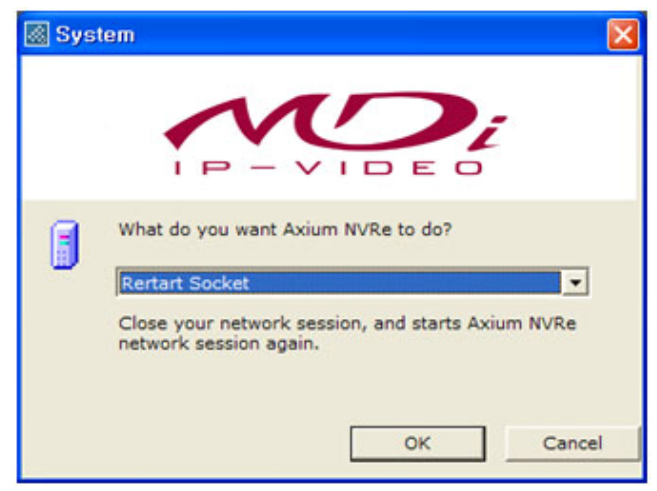

## 2.2.8 Date & Time

Current system time & date

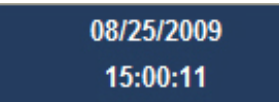

#### 2.2.9 Live Video & Recording Status

Each channel of the main screen displays live video from the connected camera on the remote location at 1 FPS. At the right top, there is an icon that shows recording status of the respective channel.

Detailed channel information is available by dragging the mouse pointer over the channel number (top left of each screen). The following information displays: (All parameters are configurable through 'Setup' menu.)

- > Channel No. & Name: Name of the channel
- > Recording Status Icon: Current recording status (On or Off)
- > Recording Status Tooltip: Defined recording parameters
  - Mode: Defined recording mode
  - Video Format: Video format to record
  - Resolution: Video resolution to record
  - Frame Rate: Recording speed

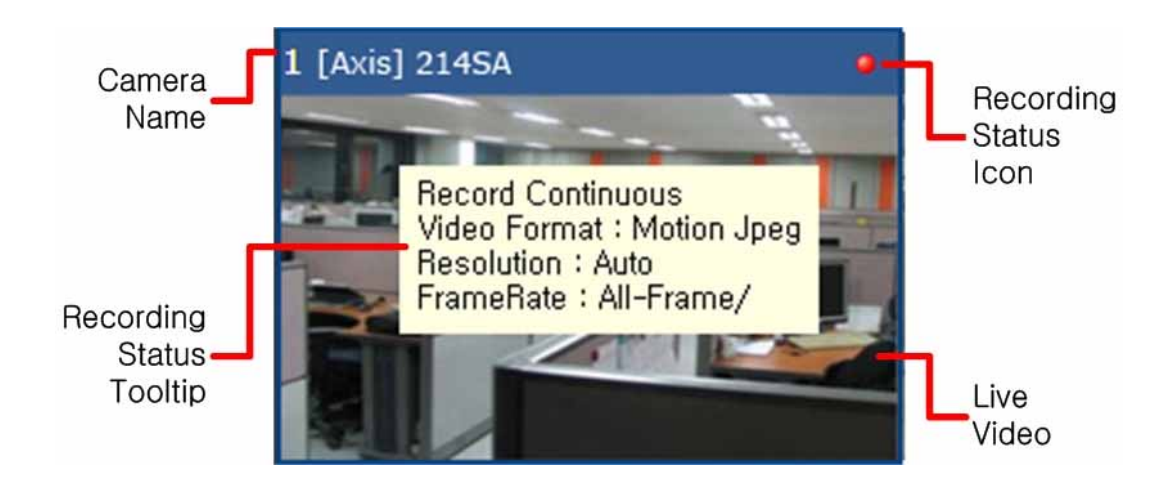

## **Chapter 3 Setup**

| Menu Tab        | Feature                                     | Remark |
|-----------------|---------------------------------------------|--------|
| Camera          | Register cameras, sensors, and relays       |        |
| Record          | Schedule recording parameters by channel    |        |
| Storage         | Assign storage space to archive data        |        |
| Time            | Set date, time, and time zone of the device |        |
| Network         | Set network address of the device           |        |
| Change Password | Change local administrator's password       |        |
| Remote User     | Add/edit/remove remote users                |        |
| System          | Configure system with specific features     |        |

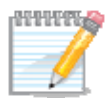

For easy setup configure MDR-i0016(25/36)in the following order: Set device time Set network address Change the local administrator password Confirm storage settings Register cameras Configure desired recording parameters Add remote user(s) Configure general system settings

MDR-i0016(25/36)has default record settings. MDR-i0016(25/36)starts recording automatically upon device/camera registration.(Default settings are as below) Recording mode: Continuous (not motion or event driven recording) Frame rate: All-Frames the camera is streaming Resolution: Auto (whatever the camera is streaming) Image Quality: Auto (whatever the camera is streaming)

## 3.1 Registering Video Source Devices

(Cameras, Video Servers & Their On-Board Sensors/I/O)

Register IP video source devices (cameras and video servers) and their on-board I/O devices, (relays and sensors I/O).

#### 3.1.1 Registering Cameras Manually

1. Click on the 'Camera' tab, and the configuration pane appears.

|       |        | Small 1000                |   |      | Distant | - | manual I   | - I town it town  | 1.1 |
|-------|--------|---------------------------|---|------|---------|---|------------|-------------------|-----|
| 1222  | 122271 | Television and the second |   |      | 11111   |   |            | The second sector |     |
| 120.0 |        | Contract and              | _ |      | Hutal   |   | 13P ASAMAS | Mar Address       | _   |
| 1.1   | -22    | Daniel Cont. Adding       |   |      |         |   |            |                   |     |
| 1.2   | 100    | These 1 DAC COLD          |   |      |         |   |            |                   |     |
| 1.2   | - 22   | Flowed She Control        |   |      |         |   |            |                   |     |
| 1.2   | -      | Thread tight dis          |   |      |         |   |            |                   |     |
| 1.1   | 1.4    | flamitusC-CHLID           |   |      |         |   |            |                   |     |
| 1.5   |        | DVT8C1202                 |   |      |         |   |            |                   |     |
| 1.4   |        | Likewit P 1301            |   |      |         |   |            |                   |     |
| 1.6   |        | 10x81 237                 |   |      |         |   |            |                   |     |
| 10    | -      | 10x85239                  |   |      |         |   |            |                   |     |
| 11    |        | EACTS SED-2318            |   |      |         |   |            |                   |     |
| 11    |        | [ACT] ACH-SHI             |   | 1000 |         |   |            |                   |     |
| 13    |        | JACT ACH STLL             |   |      |         |   |            |                   |     |
| 34    |        | ##ne-235                  |   |      |         |   |            |                   |     |
| 15    |        | pate 200                  |   |      |         |   |            |                   |     |
|       |        | Concerned the             |   |      |         |   |            |                   |     |
|       |        |                           |   |      |         |   |            |                   |     |
|       |        |                           |   |      |         |   |            |                   |     |
|       |        |                           |   |      |         |   |            |                   |     |
|       |        |                           |   |      |         |   |            |                   |     |
|       |        |                           |   |      |         |   |            |                   |     |
|       |        |                           | _ |      |         |   |            |                   |     |
|       |        |                           |   |      |         |   |            |                   |     |
|       |        |                           |   |      |         |   |            |                   |     |

- 2. In the far left column select a virtual channel and click the "Manual Add" button in the bottom right hand section of the Camera area.
- 3. Enter required connection parameters for the device. Items in bold are mandatory.

| Name              |                            |   |
|-------------------|----------------------------|---|
| Desirghon         |                            | - |
| Vender            | Arie                       | • |
| Model             | #10                        | • |
| Firmmare:         | 4.41                       | • |
| Comerasi          | 3                          |   |
| Hac Address       |                            |   |
|                   | for an and a second second | - |
| Connection Type:  | Thete IP Address           | 2 |
| IF Address:       |                            | _ |
| Parti             | 80, 154                    | _ |
| Video Format:     | Multion Speg               | • |
| Cameral           | Cenera 2                   | ٠ |
| Denser Start.     | Service Input 1            | ٠ |
| Ralay Culput:     | Relay Output 1             | • |
|                   |                            | - |
| User Name:        |                            |   |
| Password          |                            |   |
| Confirm Paraword: |                            |   |

- Name: Camera name to display on the screen
- Vendor: Camera manufacturer
- Model: Camera model
- Connection Type: Static IP or Dynamic IP
- Port: Video service port number
- Video Format: Video format to receive from the camera
- Camera: Camera number to connect
- Sensor Input: Sensor input channel on the camera
- Relay Output: Relay output channel on the camera
- User Name: Login user name to access the camera
- Password: Password to access the camera
- 4. Click 'OK'. The registered component will now appear 'Camera List'.

# 3.1.2 Auto-Recognize, Camera Registration via MDR-i0016(25/36)'s Auto-Recognize Feature

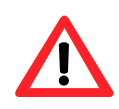

It is recommended to register a source device with a 'Static IP Address' to secure stable data stream as long as a static IP address is available for the source device.

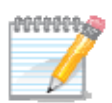

This method only works with devices on a LAN (local area network). In addition the devices must not reside behind a firewall and must reside in same domain, and/or IP address subnet. Auto-Recognize feature does not work over WAN connections.

- 1. Click on the 'Camera' tab, and the configuration pane appears.
- 2. Select a channel in the 'Camera' pane to the left and select a source device in the 'Local Device List' pane to the right.
- 3. Click 'Assign' button in the middle of those two panes.

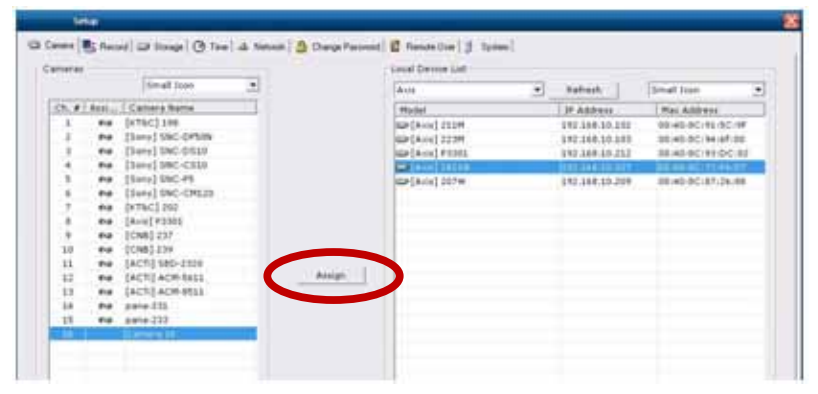

4. Enter login information to a source device and select its component to register.

| Ramo           | [Aos] 121W     |   |
|----------------|----------------|---|
|                | to m a         |   |
| Parti          | 80, 854        | _ |
| User Name:     | real           |   |
| Passward       | pass.          |   |
| Video Formati  | Platian Sprig  | ٠ |
| Camera:        | Catters 1      |   |
| Densor Induit. | Censor Trpot 1 |   |
| Relies Output: | Rater Cutput 1 |   |

- Name: Camera name to display on the screen
- Port: Video service port number
- User Name: Login user name to access the camera
- Password: Password to access the camera
- Video Format: Video format to receive from the camera
- Camera: Camera number to connect
- Sensor Input: Sensor input channel on the camera
- Relay Output: Relay output channel on the camera
- 5. Click 'OK' button, and then the registered component appears in the list of the pane. The camera name on the list is updated with the entered value.

## 3.2 Record Parameters

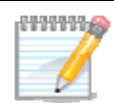

MDR-i0016(25/36)supports scheduled record modes by day and by hour

'Recording Mode' is to be registered by channel independently from other channels.

User may combine 'Normal Recording' and 'Alarm Recording' in a mode with different parameters.

With a source device that supports dual-streaming, it would be efficient to set 'Video Model' as 'Adjust video transmission rate to match recording rate' and 'Frame Rate' as 'Advanced' in securing desired frame rate. User may set desired frame rate for each mode respectively.

Without registering a camera to MDR-i0016(25/36)channel, it is not possible to schedule recording to the channel (virtual channel) of MDR-i0016(25/36).

As soon as a recording schedule applied to a selected channel, MDRi0016(25/36)starts recording data accordingly.

Network bandwidth can affect recording speed. Especially it may slow down the recording frame rate regardless settings.

#### 3.2.1 Adding a new Record Mode

Add recording modes with desired parameters for each channel. You can configure as many record modes as you like, there are no limits.

1. Click on the 'Record' tab, and then setup pane appears to the right.

|     | Small Jcon .   |       | Athen record  | ting sites d |     | (##))             |                                         |                                                                                                    |                                   |     |
|-----|----------------|-------|---------------|--------------|-----|-------------------|-----------------------------------------|----------------------------------------------------------------------------------------------------|-----------------------------------|-----|
|     | Sc Canera Name |       | - made        |              |     |                   |                                         |                                                                                                    |                                   |     |
|     | Aren] 24154    |       |               |              |     |                   |                                         |                                                                                                    | 10000                             |     |
|     | Camera 3       |       |               |              |     |                   |                                         |                                                                                                    |                                   | · . |
|     | Camera 4       |       |               | fing bracks  | 11  | Video Format      | Beachtion                               | Frameliana                                                                                                    | dia Past                          |     |
| 67  | Cartiera S     |       | Record        | Continuent   |     | Notion long       | al frame                                | All-Frank/                                                                                                    | and the first of                  |     |
| 6 T | Camera 6       |       |               | 2000 C C C   |     | The second second | 10000                                   | A VESSION                                                                                                    |                                   |     |
| • 1 | Camera 7       |       |               |              |     |                   |                                         |                                                                                                    |                                   |     |
|     | Camera 8       |       |               |              |     |                   |                                         |                                                                                                    |                                   |     |
|     | Camera 9       |       | Recording Sch | edule        |     |                   |                                         |                                                                                                    |                                   |     |
| 0   | Carters 10     |       |               |              |     |                   | These (mit)                             |                                                                                                    |                                   |     |
| 1   | Camera 11      |       |               |              |     |                   | ( Honor ( Tring                         | Second and the second second s | Construction of the second second |     |
| 2   | Camera 12      | Acoly | 1             | 0 1 2        | 3 4 | 2 4 7 8 3         | 10 11 12 13 14                          | 15 36 37 38 15                                                                                                    | 20 21 22 25                       |     |
| 3   | Camera 13      |       | Subby         |              |     |                   | 100000000000000000000000000000000000000 |                                                                                                    |                                   |     |
| 4   | Camera 14      |       | Store Stars   |              |     |                   |                                         |                                                                                                    |                                   |     |
| 5   | Camera 15      |       | The states    | -            |     |                   |                                         |                                                                                                    |                                   |     |
| ŧ   | Camera 18      |       | Theoder       |              |     |                   |                                         |                                                                                                    |                                   |     |
|     |                |       | Wednesday     |              |     |                   |                                         |                                                                                                    |                                   |     |
|     |                |       | Thursday      |              |     |                   |                                         |                                                                                                    |                                   |     |
|     |                |       | Friday        |              |     |                   |                                         |                                                                                                    |                                   |     |
|     |                |       |               | -            |     |                   |                                         |                                                                                                    |                                   |     |

- 2. Click on a camera in the left pane, next, click the 'Setting' button.
- 3. Click 'Add' button in the 'Recording Mode Manager' window. This window displays a list all modes for a selected channel.

| ecordin | g Mode Manager          |             |              |
|---------|-------------------------|-------------|--------------|
| era:    | (Axis) 2415A            |             |              |
|         |                         |             |              |
| Color   | Name                    | Description | Add          |
|         | Record Continuous       |             |              |
|         | Record Motion           |             | National and |
|         | Record Event            |             |              |
|         | Record Coutinuous/Event |             | 1. Sec.      |
|         |                         |             |              |
|         |                         |             |              |
|         |                         |             |              |
|         |                         |             |              |
|         |                         |             |              |
|         |                         |             |              |
|         |                         |             |              |
|         |                         |             |              |
|         |                         |             |              |
|         |                         |             |              |
|         |                         |             |              |
|         |                         |             |              |
|         |                         |             |              |
|         |                         |             |              |
|         |                         |             |              |
|         |                         |             |              |
|         |                         |             |              |
|         |                         |             |              |
|         |                         |             |              |
|         |                         |             |              |
|         |                         |             |              |
|         |                         |             |              |
|         |                         |             |              |
|         |                         |             |              |
|         |                         |             |              |

4. Configure a new recording mode in 'Add Recording Mode' window.

| Add Recording Mo          | de                                    | ۵                                                                                                    |
|---------------------------|---------------------------------------|----------------------------------------------------------------------------------------------------|
| Description:              |                                       |                                                                                                    |
| Color:                    |                                       |                                                                                                    |
| Video Mode:               | Record video on NVR software as trans | smitted from a video server                                                                                                    |
| Normal Recording          |                                       |                                                                                                    |
| Frame Rate(fps):          | I-Frame v                             | Advanced Setup                                                                                                    |
| Alarm Recording           |                                       |                                                                                                    |
| Frame Rate(fps):          | All-Frame v<br>Advanced Setup         | Events (Triggered by)           Image: Descent on the second second secon |
| Pre Alarm<br>Duration: 10 | ¥ 500                                 |                                                                                                    |
| Post Alarm Duration: 10   | v sec from Alarm Start v              | F Select All                                                                                                    |
|                           |                                       | OK Cancel                                                                                                    |

Configuration options are as follows:

| Name             | Defines the Name displayed in the recording setup pane.                                                                                                  |
|------------------|----------------------------------------------------------------------------------------------------|
| Description      | Description of recording mode.                                                                                                    |
| Color            | Defines a color code for a record mode.                                                                                                    |
| * Video Mode     | Defines the video transmission and recording parameters for a source device/camera. <i>Please refer to following paragraph for detailed information.</i> |
| Normal Recording | Continuous recording at predefined parameters.                                                                                                    |
| Alarm Recording  | Only records on alarm with predefined parameters (i.e. video motion detection and/or digital signal input.)                                              |
| **Frame          | Defines record frame rate.                                                                                                    |
| Pre-Alarm        | Defines amount of pre-alarm video recording (in seconds)                                                                                                 |
| Post-Alarm       | Defines amount of post-alarm video recording (in seconds)                                                                                                |
| Events           | Define event types that trigger alarm recording.                                                                                                    |

- $\boldsymbol{\star}$  'Video Mode' selects one of two options:
  - 'Record video on MDR-i0016(25/36)as transmitted from the network camera'. MDR-i0016(25/36)records video at the same speed that is transmitted from the source device/camera.
  - 'Adjust video transmission rate to match recording rate'.
     MDR-i0016(25/36)changes video transmission speed on a source device/camera to match the user-defined recording setting made here.

'Record video on MDR-i0016(25/36)as transmitted from the network camera' mode provides

two options to set video recording frame rate as below.

- 'I-Frame' (Intraframe only) records video at roughly 1ips speed while skipping other images in between each Intraframe. If a source device does not transmit video as fast as one image per second, MDR-i0016(25/36)records Intraframe video at whatever the device is capable of streaming.
- > 'All-Frames' records video at the rate received from the source device.

'Adjust video transmission rate to match recording rate' mode provides frame rate options from 1fps to 30fps. Under this mode, the image configuration menu ('Advanced Setup') button is activated.

- > '1~30fps' records video at the selected frame rate.
- Advanced Setup' provides controls for users to set video resolution and image quality on a source device independently for each stream. (*This option is only available for devices that support simultaneous dual-streaming video.*)

The options of 1~30fps frame rate and controls of 'Advanced Setup' are only available when video mode is set to "adjust video transmission rate to match recording rate."

5. Click 'Apply' button.

#### 3.2.2 Scheduling

User may schedule weekly recoding by 30 minutes.

1. Go to 'Record' tab, and then setup pane appears to the right.

| 199   | Small blue                                                                                                    | 1       | P Adve recording schedule and                                                                                                    | - made                                                                                                    |                                       |                              |                       |  |
|-------|----------------------------------------------------------------------------------------------------|---------|----------------------------------------------------------------------------------------------------|----------------------------------------------------------------------------------------------------|---------------------------------------|------------------------------|-----------------------|--|
| 144.1 | Sour Carrana Name                                                                                                    | i .     | Contractory and the                                                                                                    |                                                                                                    |                                       |                              |                       |  |
| 1.44  | Aris 14154                                                                                                    |         | distant in the second second                                                                                                    |                                                                                                    |                                       |                              | 100000                |  |
|       | Camera 2                                                                                                    |         | Award Continuius                                                                                                    | 21                                                                                                    |                                       |                              | Sening                |  |
|       | Canada 3                                                                                                    |         | P                                                                                                    | THE REAL PROPERTY OF                                                                                                    | ALC: NOT THE OWNER.                   |                              |                       |  |
|       | Contract of Contract of Contra |         | Recording Hode                                                                                                    | YORK POTTO                                                                                                    | Particular.                           | Pranielate                   | 7570                  |  |
|       | Carrier 6                                                                                                    |         | Aetard Carbnotus                                                                                                    | Motor Jpeg                                                                                                    | AD-Frame                              | ab frama/                    |                       |  |
|       | Canada T                                                                                                    |         |                                                                                                    |                                                                                                    |                                       |                              |                       |  |
|       | Catala 2                                                                                                    |         |                                                                                                    |                                                                                                    |                                       |                              |                       |  |
|       | Canada 8                                                                                                    |         | Theorem Schedule 1                                                                                                    |                                                                                                    |                                       |                              |                       |  |
|       | Centrals 10                                                                                                    |         | CONTRACTOR AND CONTRACTOR OF CONTRACTOR OF C |                                                                                                    | 1 1 1 1 1 1 1 1 1 1 1 1 1 1 1 1 1 1 1 |                              |                       |  |
|       | Camera 11                                                                                                    |         |                                                                                                    |                                                                                                    | ( aprile ( ) and                      |                              |                       |  |
|       | Camera 11                                                                                                    | Andy    | 8 1 2 8                                                                                                    | 4 5 8 7 8 8                                                                                                    | 10, 11, 12, 19, 14                    | 15 38 57 58 28               | 21 21 22 23           |  |
|       | Cettere 11                                                                                                    | mandada | Sunday States                                                                                                    | and the local division of the local division of the local division |                                       | and the local division of    | and the second second |  |
|       | Cenera 14                                                                                                    |         |                                                                                                    |                                                                                                    |                                       |                              |                       |  |
|       | Caterio 13                                                                                                    |         | - manufacture                                                                                                    |                                                                                                    |                                       |                              |                       |  |
|       | Cenere 16                                                                                                    |         | Tuesday                                                                                                    |                                                                                                    |                                       |                              |                       |  |
|       |                                                                                                    |         | thad-body.                                                                                                    |                                                                                                    |                                       |                              |                       |  |
|       |                                                                                                    |         | Thursday                                                                                                    |                                                                                                    |                                       |                              |                       |  |
|       |                                                                                                    |         | Prober                                                                                                    |                                                                                                    |                                       |                              |                       |  |
|       |                                                                                                    |         | Seturity .                                                                                                    |                                                                                                    |                                       |                              |                       |  |
|       |                                                                                                    |         | and the second second s |                                                                                                    |                                       | And the second second second |                       |  |

- 2. Select a camera to schedule recoding.
- 3. Select a recording mode in the pane.

| Mode                    |    |            |            |          |
|-------------------------|----|------------|------------|----------|
| Record Continuous       | ]  |            |            | Setting  |
| None                    |    |            |            |          |
| Record Continuous       | at | Resolution | FrameRate  | Pre/Post |
| Record Motion           | g  | All-Frame  | All-Frame/ |          |
| Record Event            |    |            |            |          |
| Record Coutinuous/Event |    |            |            |          |

4. Select square(s) of desired time (by 30 minutes) in 'Recording Schedule' pane. User may drag and release with a mouse. With clicking 'Select All' button, the entire squares are selected at once.

|      | terat ine       | Adversending amende                                                                                             | and made                            |                    |                      |                                                                                                    |  |
|------|-----------------|----------------------------------------------------------------------------------------------------|-------------------------------------|--------------------|----------------------|----------------------------------------------------------------------------------------------------|--|
| 48.0 | St. Canera Name | Production of the second                                                                                        |                                     |                    |                      |                                                                                                    |  |
|      | Camera 2        | Rectord Motor                                                                                                   | -                                   |                    |                      | Setting                                                                                                    |  |
|      | Cartery 2       | Contraction with                                                                                                | I marking I                         | Real Property lies | I manufacture        | L Barthan L                                                                                                    |  |
|      | Cathorn 1       | And and a state                                                                                                 | Andrew Provide                      | 10 Kington         | 141 Contract         | 22.02                                                                                                    |  |
|      | Canara 8        | AND D MADE                                                                                                    |                                     |                    |                      |                                                                                                    |  |
|      | Canada 7        |                                                                                                    |                                     |                    |                      |                                                                                                    |  |
|      | Cenera 8        |                                                                                                    |                                     |                    |                      |                                                                                                    |  |
|      | Camara 8        | Rearing Schedule                                                                                                |                                     |                    |                      |                                                                                                    |  |
|      | Centers 12      |                                                                                                    |                                     | 100000000000       |                      |                                                                                                    |  |
|      | Cenera 11       |                                                                                                    | and the second second second second | Fundamental        | A surger statements  | and the second second second second second second second second second second second second second second second                                                                                                    |  |
| à .  | Cenere 12       | Apply 0 1 2                                                                                                    | 2 4 5 6 7 8 9                       | 10 11 12 13 14     | 18 18 17 18 18       | 270 220 222 223                                                                                                    |  |
| i i  | Canters 13      | Sunday .                                                                                                    | NAME AND ADDRESS OF TAXABLE PARTY.  | COLUMN TWO IS NOT  | The second states of | Conception of the local division of the local division of the loca |  |
| 4    | Cathers 14      | 1.000                                                                                                    |                                     |                    |                      |                                                                                                    |  |
| 1    | Centere 13      | Printery                                                                                                    |                                     |                    |                      |                                                                                                    |  |
|      | Centere 18      | Tuesday                                                                                                    |                                     |                    |                      |                                                                                                    |  |
|      |                 | Wednesday                                                                                                    |                                     |                    |                      |                                                                                                    |  |
|      |                 | Thursday                                                                                                    |                                     |                    |                      |                                                                                                    |  |
|      |                 | Prime .                                                                                                    |                                     |                    |                      |                                                                                                    |  |
|      |                 | The second second second second second second second second second second second second second second second se |                                     |                    |                      |                                                                                                    |  |

5. Click 'Apply' button.

## 3.3 Assigning Storage Space

This is to configure data storage space in the device. The storage space is to be DAS, SAN or NAS.

Directly Attached Storage (DAS) is a hard drive that is attached to MDR-i0016(25/36)directly. It could be inside the MDR-i0016(25/36)or attached from outside through optional card (eSATA, SAS, SCSi, etc). To utilize a desired card, it is necessary to upgrade firmware that supports the desired model. Go to <u>http://www.microdigital.co.kr/supported\_devices</u> for an up to date list of supported cards.

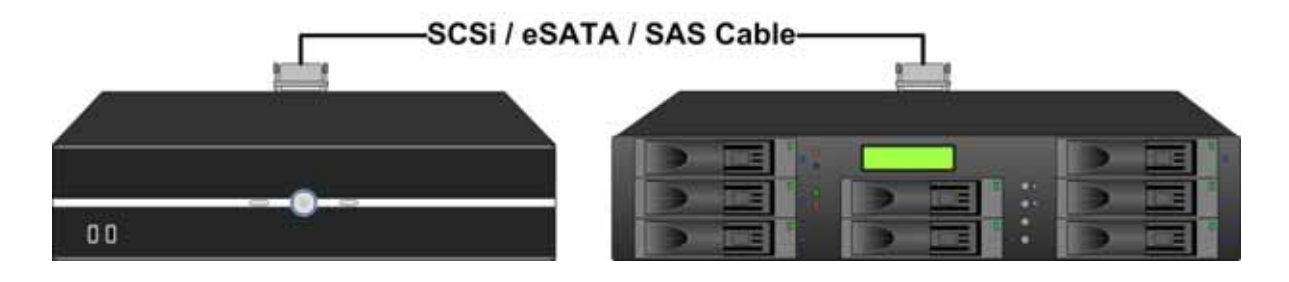

Storage Area Network (SAN) is a storage system that is accessed over Ethernet. SAN system is independent and runs by itself with using MDR-i0016(25/36)'s file system in archiving data. SAN system is operated as locally attached device like DAS. 'iSCSI Initiator' is supported by MDRi0016(25/36)as default.

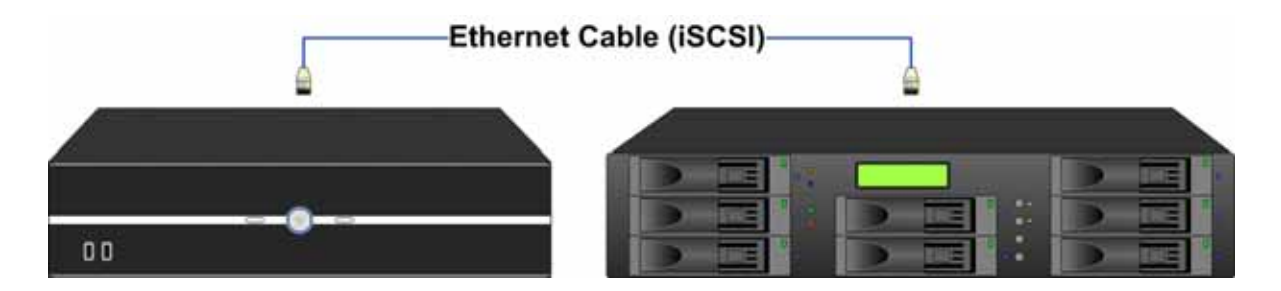

Network Attached Storage (NAS) is a storage system that is accessed over Ethernet (mostly LAN). NAS system is independent and runs by itself and it runs its own file system.

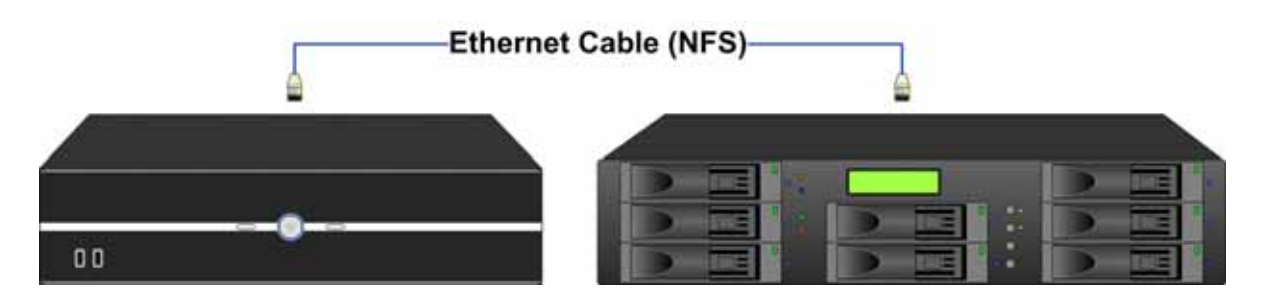

#### 3.3.1 Configuring Internal Hard Drive

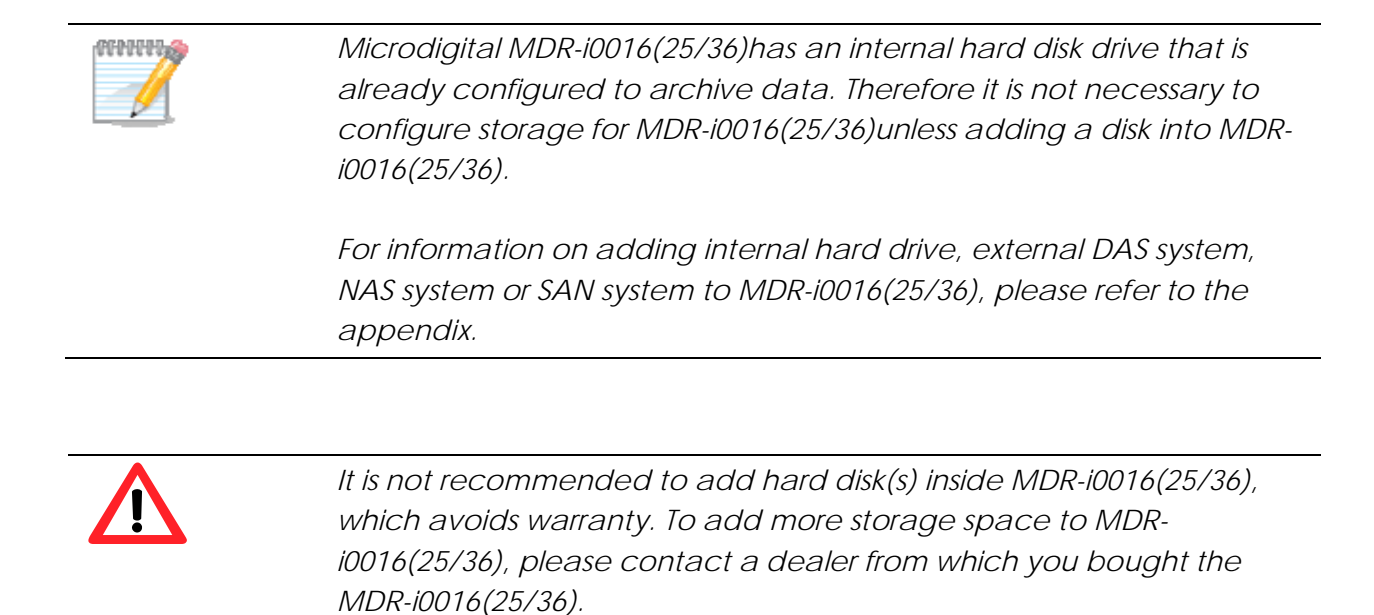

After adding a new disk, it is necessary to assign the disk as storage device for MDR-i0016(25/36). Otherwise, MDR-i0016(25/36)does not use the attached but unassigned hard disk(s) as storage space.

1. Go to 'Storage' tab and click 'Add/Edit' button.

|               | Volume                                | Allocated Space                                                                                                    | Add/Edit |  |
|---------------|---------------------------------------|----------------------------------------------------------------------------------------------------|----------|--|
| D:            | IIII DATA                             | 223.04 GB                                                                                                    |          |  |
| E;            | Hew Volume                            | 232.00 GB                                                                                                    |          |  |
| 6             | Thew Volume                           | 232.00 GB                                                                                                    |          |  |
| G:            | New Volume                            | 232.00 GB                                                                                                    |          |  |
|               |                                       |                                                                                                    |          |  |
|               |                                       |                                                                                                    |          |  |
|               |                                       |                                                                                                    |          |  |
|               |                                       |                                                                                                    |          |  |
|               |                                       |                                                                                                    |          |  |
|               |                                       |                                                                                                    |          |  |
|               |                                       |                                                                                                    |          |  |
|               |                                       |                                                                                                    |          |  |
|               |                                       |                                                                                                    |          |  |
|               |                                       |                                                                                                    |          |  |
|               |                                       |                                                                                                    |          |  |
|               |                                       |                                                                                                    |          |  |
|               |                                       |                                                                                                    |          |  |
|               |                                       |                                                                                                    |          |  |
|               |                                       |                                                                                                    |          |  |
| tal Storage(  | Allocated Space) : 919.04             | 98                                                                                                    |          |  |
| 1.000         |                                       |                                                                                                    |          |  |
|               |                                       |                                                                                                    |          |  |
| ed (36%)      |                                       | Free (64%)                                                                                                    |          |  |
| 10.410.04     |                                       |                                                                                                    |          |  |
| Overwhite     |                                       |                                                                                                    |          |  |
|               | water the second second second second | fer the second second                                                                                                    |          |  |
| Delete oldest | nies when disk capacity less than     | 15 1 76                                                                                                    |          |  |
|               |                                       | Apply                                                                                                    |          |  |
|               |                                       | 10 million - 10 million - 10 mi |          |  |
|               |                                       |                                                                                                    |          |  |

2. Go to 'Hard Disk' tab in 'Add/Edit Storage' window. 'Hard Disk' pane displays the entire hard disks that are attached to MDR-i0016(25/36)directly. (internally or externally)

| Drive                                   | Volume        | Capacity           | Allocated Space          |
|-----------------------------------------|---------------|--------------------|--------------------------|
| D:                                      | DATA          | 223.12 GB          | 223.04 G                 |
| E:                                      | New Volume    | 232.00 GB          | 232.00 G                 |
| F:                                      | New Volume    | 232.88 GB          | 232.00 G8                |
| G:                                      | New Volume    | 232.00 GB          | 232.00 G                 |
|                                         |               | iSCSI<br>Initiator | Local disk<br>management |
| orage for s<br>Drive :<br>Space availat | elected drive |                    |                          |
| C. Max si                               | GB            |                    |                          |
|                                         |               |                    |                          |

#### 3. Select a hard disk in the list

| Dim NAS | 1                 |           |                 |
|---------|-------------------|-----------|-----------------|
| Drive   | Linkers .         | Chietty   | Africated Speci |
| CI:     | C Fact            | 48.83.68  |                 |
| 21      | Development.      | 134,15 58 |                 |
| 81      | CO Bark           | 137.48 GB |                 |
| •       | PE Date           | 46.83 GR  | (               |
| 44.     | SUP FTC           | 138-23 48 |                 |
| 481     | California, Smape | 97.65.08  |                 |

4. Configure space size to utilize in archiving data. Then click 'Apply' button.

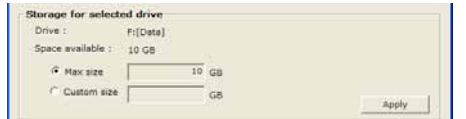

- 5. Click 'OK' button to close the 'Add/Edit Storage' window.
- 6. Once applied the settings, the configured drive(s) are displayed in the list.
- 7. The assigned disk size is displayed to the bottom. If additional drive is added as storage space, it displays the total size of the archiving space in the pane.

| Tutal Storoge(Alloca | ted Space) : 919.04 GB |
|----------------------|------------------------|
|                      |                        |
| Osed (36%)           | Pres (64%)             |

8. Configure option of 'Overwrite' feature that deletes data automatically from the oldest to put new data in the storage. As default those feature is set to use.

### 3.4. Setting Date & Time

This is to set up data & time of the device.

#### 3.4.1 Setting data & time

User may set data and time of the device.

1. Go to 'Time' tab.

| 5. Cartera Ry Re | cant @ Dirage @ Tire . | 🛦 Network   👌 Change Passwird   🖞 Remote User   🐒 System |  |
|------------------|------------------------|----------------------------------------------------------|--|
| Time:  Timepter  | ( Internet Sime )      |                                                          |  |
| Cate & Time:     | 1000-08-18             |                                                          |  |
|                  | TAN 11-83-18           | *                                                        |  |

- 2. Set up data & time.
- 3. Click 'Apply' button.

#### 3.4.2 Setting time zone

User may set time zone of the area where MDR-i0016(25/36) is installed.

1. Go to 'Time' tab and then 'Time Zone' tab in turn.

| Sa Camera ( 15 ft | nont) 😅 Shonga 🙆 Time   🛓 | hanwark   🙆 Chiange Passiverst   🖞 Pietrane User   j | ( System ] |
|-------------------|---------------------------|------------------------------------------------------|------------|
| Time Treasur      | e   Dissovat Toria        |                                                      |            |
| Treases           | (G#T+DEDI) Secul          | -                                                    |            |
|                   |                           |                                                      |            |
|                   |                           | Apply                                                |            |

- 2. Select a proper time zone of the installed area.
- 3. Click 'Apply' button.

#### 3.4.3 Synchronizing device time to Internet time server

User may synchronize MDR-i0016(25/36)time and data information to a public time server on Internet.

1. Go to 'Time' tab and then 'Internet time' tab in turn.

| Camera 1 45 fier | it Direge @ fare 41  | Network   👌 Charige Fas | sword g Parnana Daa | w j j System j |
|------------------|----------------------|-------------------------|---------------------|----------------|
| ina. Treasure    | Internet time [      |                         |                     |                |
| ATT December 1   | Inter and Anna Inter | T united 1              |                     |                |
| ALL PRIME        |                      | 1                       |                     |                |
|                  |                      |                         |                     |                |

2. Select an NTP server and click 'Update' button.

### 3.5. Configuring Network Address

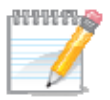

It is necessary for remote user to register Microdigital MDRi0016(25/36)on Microdigital CMS program with its IP address and 'Control Port' number.

Microdigital CMS connects to MDR-i0016(25/36) with the registered IP address and control port. Once connected, Microdigital CMS finds out the remaining ports and makes connection through those ports to service live or recorded data.

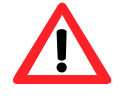

The assigned port numbers to Microdigital MDR-i0016(25/36)should not be occupied by other devices in the same network. Otherwise, a remote user cannot access Microdigital MDR-i0016(25/36)over the network.

#### 3.5.1 Changing IP address

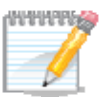

To avoid IP conflict on LAN, Microdigital MDR-i0016(25/36) is set to get IP address automatically from a local router with DHCP feature as default settings. Therefore it is necessary to assign a proper IP address of the network when MDR-i0016(25/36) is installed permanently.

User may change IP address of the device to run on the installed network.

1. Go to 'Network' tab and click 'IP Setting' button.

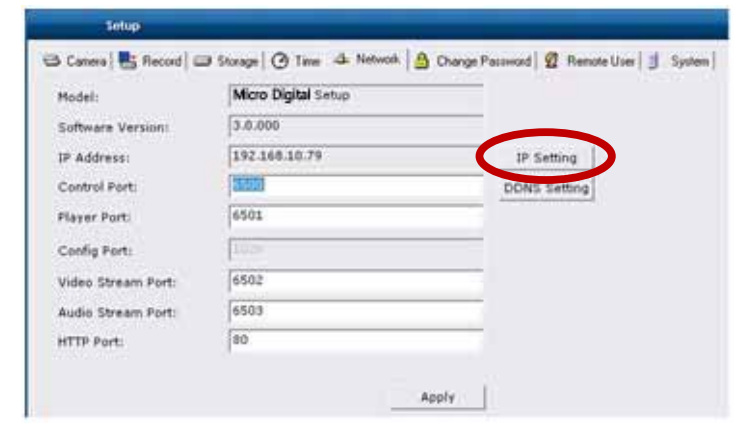

2. Place a mouse point on 'Local Area Connection' and click right button of the mouse. Select 'Properties' option in the pop-up menu.

| and the second second sec |                                                                                                    |
|----------------------------------------------------------------------------------------------------|----------------------------------------------------------------------------------------------------|
| Tade Advagned Help                                                                                                    | 2                                                                                                    |
| Search 💫 Folders 🔲 -                                                                                                    |                                                                                                    |
|                                                                                                    | - 🖸 🖬                                                                                                    |
| LAN or High Speed Internet                                                                                                    |                                                                                                    |
| 8 Costs Body Correction                                                                                                    | ₩1                                                                                                    |
| Dente<br>Rename                                                                                                    |                                                                                                    |
| R Projection                                                                                                    |                                                                                                    |
|                                                                                                    | soli Advagent (b)<br>Search in Fidders (in-<br>on<br>UAN or High-Speed Internet<br>Construction of the Speen<br>Buildie<br>States<br>Buildie<br>States<br>States<br>Buildie<br>States<br>States |

3. Select 'Microsoft TCT/IP version 4' and click 'Properties' button.

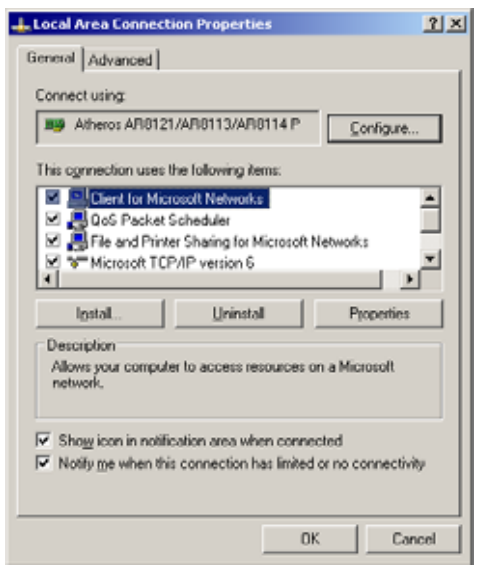

4. Configure network address properly to get connected on the installed network and click 'OK' button

| nternet Protocol (TCP/IP) Prop                                                                          | erties 🛛 🔋 🗙                                                                                    |
|----------------------------------------------------------------------------------------------------|-------------------------------------------------------------------------------------------------|
| General                                                                                                 |                                                                                                 |
| You can get IP settings assigned<br>this capability. Otherwise, you nee<br>the appropriate IP settings. | automatically if your network supports<br>of to ask your network administrator for<br>artically |
| · Uge the following IP address                                                                          |                                                                                                 |
| JP address:                                                                                             | 192.168.10.77                                                                                   |
| Sybnet mask:                                                                                            | 255.255.255.0                                                                                   |
| Default gateway:                                                                                        | 192.168.10.1                                                                                    |
| C Optain DNS server address                                                                             | automatically                                                                                   |
| <ul> <li>Usg the following DNS served</li> </ul>                                                        | er addresses:                                                                                   |
| Preferred DNS server:                                                                                   | 192.168.10.1                                                                                    |
| Alternate DNS server:                                                                                   |                                                                                                 |
|                                                                                                    | Advanced                                                                                        |
|                                                                                                    | OK Cancel                                                                                       |

5. Click 'Apply' button in the 'Network' tab.

#### 3.5.2 DDNS Settings

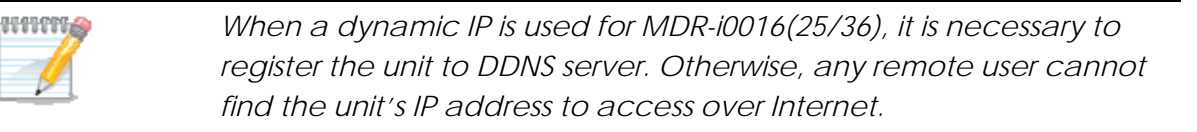

User may register MDR-i0016(25/36) to DDNS server for remote user. The registration requires two different steps as below instructions. For detailed information, please refer to appendix.

- 1. Subscribe DDNS service and create an URL
- 2. Configure MDR-i0016(25/36)to update its IP address status on the DDNS service site.

#### 3.5.3 Changing port number

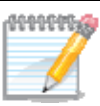

Microdigital MDR-i0016(25/36)runs a streaming server that receives live video from the source device (IP camera) and provides the stream to CMS client over network. With aid of 'Streaming' feature, MDR-i0016(25/36)may forward live video feed from IP cameras of private IP address to CMS client on Internet with using a single official IP address.

User may configure CMS whether to utilize 'Streaming' feature on MDR-i0016(25/36) or not. If configured not to use 'Streaming' feature, MDR-i0016(25/36) routes live video request from CMS to IP camera, so that CMS receives live feed from IP camera directly.

User may change port numbers that MDR-i0016(25/36)occupies to service video and audio data.

- 1. Go to 'Network' tab.
- 2. Enter a desired number for each port.

| Phodeic           | Assum NVIIe Setup |
|-------------------|-------------------|
| Software Version: | 3.0.008           |
| DF Address        | 112.25 10.79      |
| Control Part:     | 1202              |
| Player Ports      | 0501              |
| Centig Perts      | 110-              |
| Video Stream Purt | 4522              |
| Audio Diream Port | 4505              |
| HTTE Purt:        | 88.               |

- Control Port: Initial connection and control
- Player Port: Recorded data service
- Config Port: Configuration
- Video Stream Port: Video streaming service
- Audio Stream Port: Audio streaming service
- HTTP Port: CGI service
- 3. Click 'Apply' button.

## 3.6. Changing Password

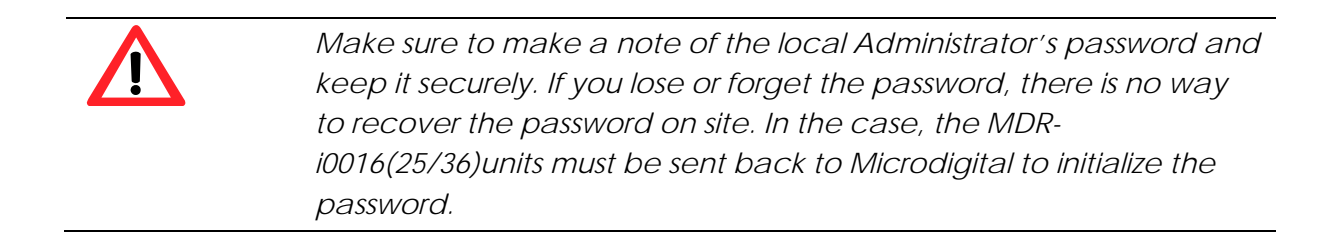

This is to change local '**Administrator**' password. The local administrator can set up entire system on the device, thus it is very important change the password into a unique one and keep it securely. The default password is '**1234**'.

User may change the password as below.

1. Go to 'Change Password' tab.

| Sittip -                                                                                      |      | 8      |
|-----------------------------------------------------------------------------------------------|------|--------|
| 😂 Caners 📑 Recent   😂 Derage   @ Time   & Nations 🍐 Diarge Faceword   @ Renew Usar   🧃 System |      |        |
| Current Personnel                                                                             |      |        |
| New Passanti                                                                                  |      |        |
| Confirm Personnel                                                                             |      |        |
| Apply                                                                                         |      |        |
|                                                                                               |      |        |
|                                                                                               |      |        |
|                                                                                               |      |        |
|                                                                                               |      |        |
|                                                                                               |      |        |
|                                                                                               |      |        |
|                                                                                               |      |        |
|                                                                                               |      |        |
|                                                                                               |      |        |
|                                                                                               |      |        |
|                                                                                               |      |        |
|                                                                                               |      |        |
|                                                                                               |      |        |
|                                                                                               |      |        |
|                                                                                               | OK . | Cancel |

- 2. Enter current password and new password in turn.
- 3. Click 'Apply' button.

#### 3.7. Configuring Remote User Account

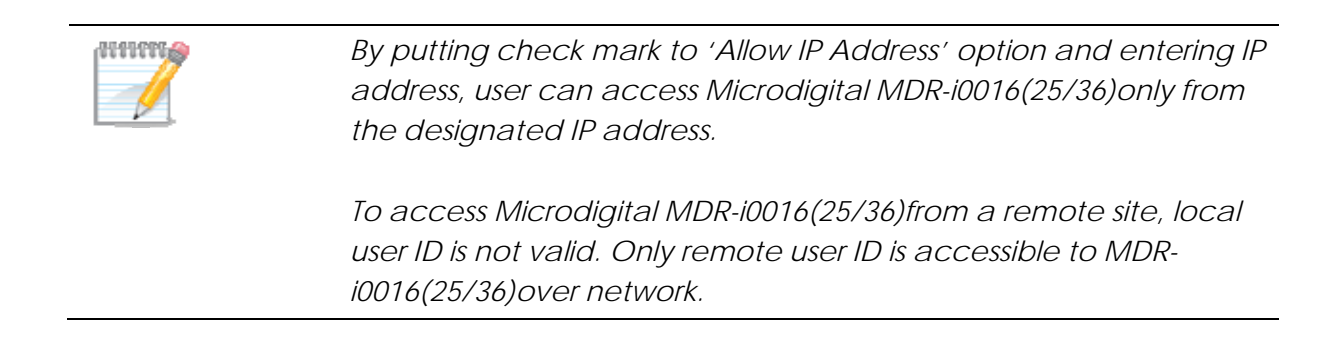

This is to add, edit or delete a user that accesses Microdigital MDR-i0016(25/36)remotely. Microdigital MDR-i0016(25/36)has a registered user as default. The user ID and password are '**admin**' and '**1234**'.

User may add a new user as below.

1. Go to 'Remote User' tab.

| siite)                                                                                                    |                                 |                                          |  |
|----------------------------------------------------------------------------------------------------|---------------------------------|------------------------------------------|--|
| Canana S Record ( ca De                                                                                                    | rape   @ Time   & Nervent   @ O | sarge Passeerd 🔮 flemme (Liet ) 🧋 System |  |
| Remain (per Note<br>1) anno<br>2) anno<br>2) an | Descruter                       |                                          |  |

- 2. Click 'Add' button to the right.
- 3. Enter values. Items in bold is mandatory information.

| User Name:        |   |
|-------------------|---|
| Password:         |   |
| Cardirm Password: |   |
| Pull Name:        | - |
| Description       |   |
| Allow IF Address  |   |
| Phone Number:     |   |
| S-mail            |   |

4. Click 'OK' button. The newly added user ID appears on the list.

## 3.8. Configuring General System Settings

This is to configure management options that may increase system availability.

| NVR Setup         |                             |                                               |          |
|-------------------|-----------------------------|-----------------------------------------------|----------|
| 🗷 Camera 📑 Rec    | ord 🗇 Storage 🕜 Time 🖡      | Network 🔒 Change Password 🖉 Remote User 🔳 Syd | tem      |
| Display Option    |                             |                                               |          |
| Display :         | Live Video                  | <u>.</u>                                      |          |
| Watchdog          |                             |                                               |          |
| F Enable Watch    | god                         |                                               |          |
| Interval :        | 1 min                       |                                               |          |
| Periodic Restart  |                             |                                               |          |
| Enable Periodi    | c Restart                   |                                               |          |
| antientieral .    | (1997) (1997) (1997)        | 100 +                                         |          |
| Recovery          |                             |                                               |          |
| F Enable Recove   | ery                         |                                               |          |
| Interval :        | 1 min                       |                                               |          |
| Timeout :         | 3                           | •                                             |          |
| Recover video c   | connection to network camer | automatically                                 |          |
| F/W Upgrade       |                             |                                               |          |
| Current version : | 3.0.000                     |                                               |          |
| File Select       |                             |                                               |          |
|                   |                             | Upgrade                                       |          |
|                   |                             |                                               |          |
|                   |                             | Apply                                         |          |
|                   |                             |                                               | DK Cance |

#### 3.8.1 Display Option

User may configure main screen whether it displays live video or status information in text. 'Status Information in Text' option increases MDR-i0016(25/36)performance for remote users with saving CPU from displaying large-sized pictures.

'Status Information in Text' option recommended especially when MDR-i0016(25/36) is connected with Megapixel cameras throughout the entire channels or when the console operation is not required.

User may configure this option as below order.

- 1. Go to 'System' tab.
- 2. Select a desired display option.
- 3. Click 'Apply' button to the bottom.

#### <Main screen display under 'Live Video' option>

| Setup                           |                                          |   |                 |            |       |        |
|---------------------------------|------------------------------------------|---|-----------------|------------|-------|--------|
| 🔁 Camera 📑 Re<br>Display Option | cord 🖾 Storage 🛛 🧭 Time 🖾 Network        |   | Change Password | 😰 Remote U | ser 🔋 | System |
| Display :                       | Live Video                               | • |                 |            |       |        |
|                                 | Live Video<br>Status Information in Text |   | ł               |            |       |        |

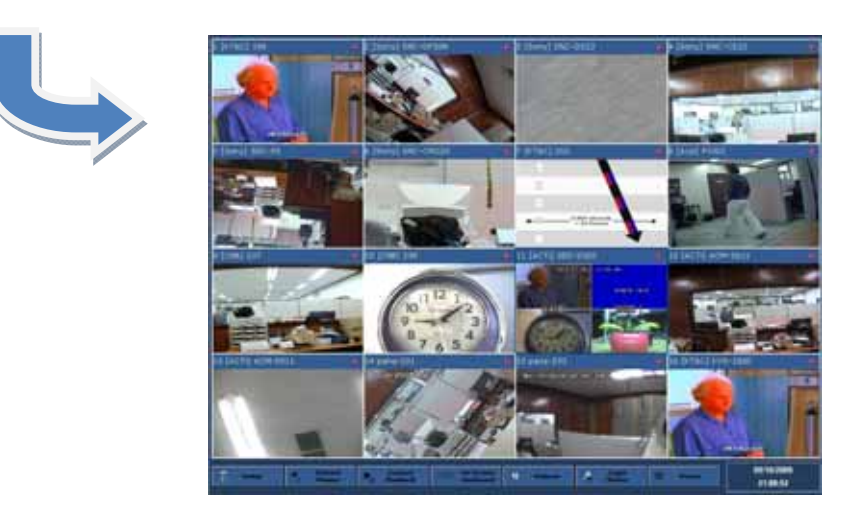

<Main screen display under 'Status Information in Text' option>

| Setup            |                          |                    |                 |             |      |      |
|------------------|--------------------------|--------------------|-----------------|-------------|------|------|
| 🕉 Camera   📇 Rec | ord 🗇 Storage 🛛 🧭 Time 🖂 | 🖢 Network 🛛 🙆 Chan | ge Password   🙎 | Remote User | 🖠 Sy | stem |
| Display Option   |                          |                    |                 |             |      |      |
| Display Option   | Live Video               | •                  |                 |             |      |      |

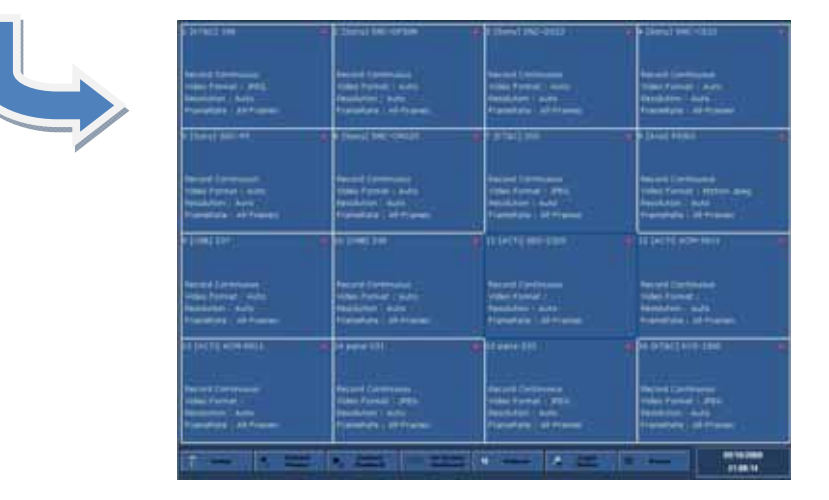

#### 3.8.2 Watchdog

User may configure whether the system runs 'Watchdog' feature or not. With enabling this feature, Microdigital MDR-i0016(25/36)checks system status periodically. If the system does not respond to watchdog routine, this feature reboots the system.

- 1. Go to 'System' tab.
- 2. Put check mark on 'Enable Watchdog' menu and define the interval.

| 1 min | •     |
|-------|-------|
|       | 1 min |

3. Click 'Apply' button.

#### 3.8.2 Periodic Restart

User may configure whether the system runs 'Periodic Restart' feature or not. With enabling this feature, Microdigital MDR-i0016(25/36) restarts they system automatically in preset interval.

- 1. Go to 'System' tab.
- 2. Put check mark on 'Enable Periodic Restart' menu and define the interval.

| 🗆 Enable Residue | Pectart   |  |  |
|------------------|-----------|--|--|
|                  | 5 Kestare |  |  |
|                  |           |  |  |

3. Click 'Apply' button.

#### 3.8.3 Recovery

User may configure whether the system recovers connection to network camera automatically or not. With enabling this feature, Microdigital MDR-i0016(25/36)recovers connection to a source device and restores video on the channel automatically.

- 1. Go to 'System' tab.
- 2. Put check mark on 'Enable Recovery' menu and define the interval.

| Interval : | 1 min | - |
|------------|-------|---|
| Timeout :  | 3     | - |

3. Click 'Apply' button.

#### 3.8.4 Upgrading Firmware

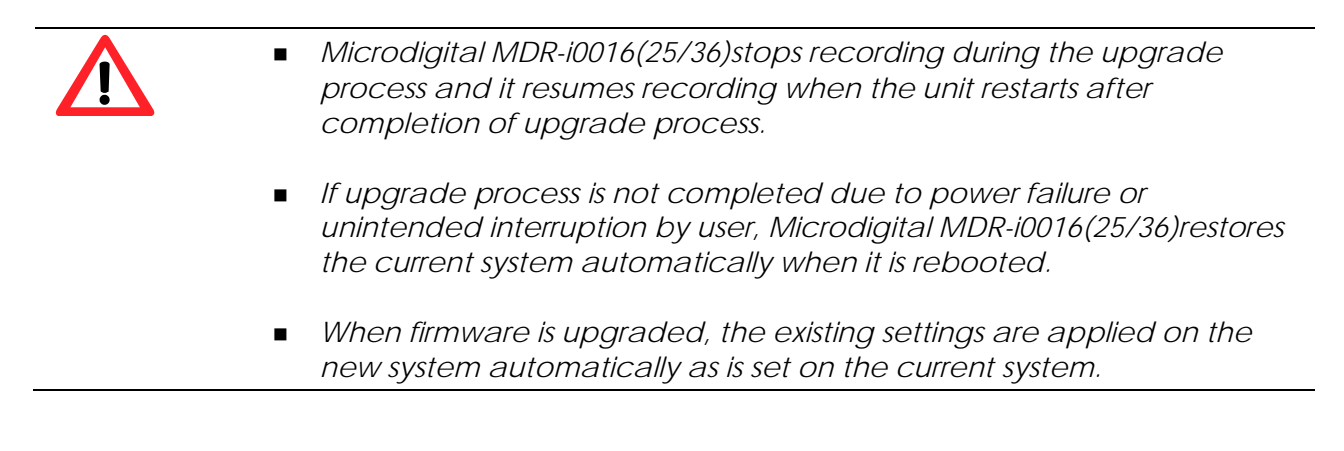

User may upgrade the NVR firmware through USB interfaced memory.

- 1. Put a new firmware of Microdigital MDR-i0016(25/36)on a USB thumb drive and attach the drive to Microdigital MDR-i0016(25/36).
- 2. Open 'Setup' menu of Microdigital MDR-i0016(25/36) and go to 'System' tab.
- 3. Click '...' ( .... /browse) button.

| Current version : 3.0.000 |  |
|---------------------------|--|
| file Select               |  |
|                           |  |

4. Select 'MDR-i0016(25/36)Upgrade.exe' file in the folder and click 'Open' button.

| Open                                          | And in case of the local division of the local division of the loc |                                         | 7 ×           |
|-----------------------------------------------|----------------------------------------------------------------------------------------------------|-----------------------------------------|---------------|
| Look je                                       | n: 🔁 Axium NVI                                                                                                    | le                                      |               |
| My Recent<br>Deskip<br>Deskip<br>My Decaments | Milelbya                                                                                                    | in mon                                  |               |
| My Natural<br>Paces                           | File game:<br>Files of type                                                                                                    | NVReUpgrade.exe<br>Upgrade.File (*.exe) | Dom<br>Cancel |

5. Click 'Upgrade' ( Upgrade ) button.

6. While the firmware is being upgraded, please do not interrupt the system.

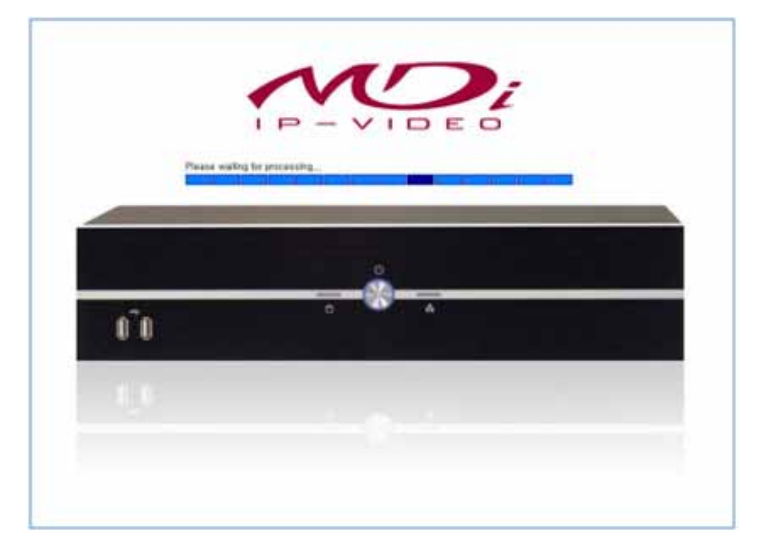

7. When the upgrade process is completed, Microdigital MDR-i0016(25/36)restarts the system automatically.

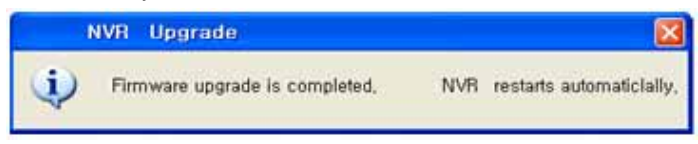

## **Chapter 4 Client Software**

Client software is Microdigital CMS that accesses Microdigital MDR-i0016(25/36)(network video recording server) over the network. Microdigital CMS program is provided as default client software in Microdigital MDR-i0016(25/36)package. This chapter explains how to register Microdigital MDR-i0016(25/36)to Microdigital CMS, access the device and play video remotely.

## 4.1. Registering Microdigital MDR-i0016(25/36)to Microdigital CMS

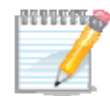

*Microdigital CMS program accesses Microdigital MDRi0016(25/36)through 'Control Port' and gets the other port numbers automatically.* 

Microdigital CMS program registers Microdigital MDR-i0016(25/36)through '[Wizard] – [Device]' or '[Device Manager]' menu. In this chapter, registration through 'Device Manager' menu is explained. (For information, please refer to 'Microdigital CMS manual'.)

User may register Microdigital MDR-i0016(25/36)to Microdigital CMS program as below.

- 1. Select [Device Manager] menu. "Device Manager' window appears.
- 2. Click 'Add' button.
- Enter values and click 'Ok'. Items in bold must have values. For model selection, choose 'Microdigital MDR-i0016(25/36)16/25/36'. Microdigital MDR-i0016(25/36)uses 6500 as default port and 'admin / 1234' as default 'ID / PW'.

| Add Device                     | ٤                                     |
|--------------------------------|---------------------------------------|
| Name:                          | -                                     |
| Description                    |                                       |
| Hodel                          | SDVR-4500                             |
| Firmware:                      | 0.9.23                                |
| Cameras:                       | 4                                     |
| Serial Number:                 |                                       |
|                                |                                       |
| Connection Type:               | Static IP Address 💌                   |
| IP Address:                    | 0.0.0.0                               |
| Port:                          |                                       |
| User Name:                     | Administrator                         |
| Password:                      |                                       |
| Confirm Password:              |                                       |
| <ul> <li>Additional</li> </ul> | · · · · · · · · · · · · · · · · · · · |
|                                | Of Creat                              |
|                                | UK Canoel                             |

- IP Address: Enter the IP address of Microdigital MDR-i0016(25/36)
- > Port: Enter the 'Control Port' (Default: 6500) of Microdigital MDR-i0016(25/36).
- > User Name: Enter remote user ID (Default: admin) to Microdigital MDR-i0016(25/36).
- > Password: Enter remote user password (Default: **1234**) of the remote user.

4. Click 'OK' button, then the registered device appears on the list.

## 4.2. Monitoring Live Video

After registering Microdigital MDR-i0016(25/36)to Microdigital CMS, user may monitor live video by clicking icon of device (Microdigital MDR-i0016(25/36)) or its channel on the sites tree. (For information on monitoring through 'Screen Layout', please refer to 'Microdigital CMS manual'.)

#### 4.2.1. Connecting All Channels of Microdigital MDR-i0016(25/36)at Once

| 0000000 | When Microdigital MDR-i0016(25/36)is connected with its entire    |
|---------|-------------------------------------------------------------------|
|         | channels at aonce, Microdigital CMS splits the screen into proper |
|         | numbers that match with the number of channels of Microdigital    |
|         | MDR-i0016(25/36).                                                 |

User may play video from all channels of the registered Microdigital MDR-i0016(25/36)at once.

- 1. Locate Microdigital MDR-i0016(25/36)icon on the sites tree to the right.
- Click the icon or name of the Microdigital MDR-i0016(25/36)on the sites tree. Once clicked, Microdigital CMS displays green light (<sup>●</sup>) in front of the Microdigital MDR-i0016(25/36)icon, and connects Microdigital MDR-i0016(25/36)to display live video on the screen.

To disconnect from Microdigital MDR-i0016(25/36), click again on the icon or name.

#### 4.2.2. Connecting Each Channel at a Time

User may play video from a channel of the Microdigital MDR-i0016(25/36).

- 1. Locate a desired channel of Microdigital MDR-i0016(25/36)icon on the site tree.
- 2. Click icon or name of channel on the site tree. Once selected, Maximum displays green light ( <sup>●</sup> ) in front of the channel icon, and connects Microdigital MDR-i0016(25/36)to play live video of the channel.
- 3. To disconnect the channel, click again on the icon or name of the channel.

#### 4.3. Playback

Recorded data on Microdigital MDR-i0016(25/36) is played with 'Player' program of Microdigital CMS.

User may searches desired data from Microdigital MDR-i0016(25/36)easily with date/time, timeline, and thumbnail menu in Microdigital CMS. Microdigital CMS may make data backup from Microdigital MDR-i0016(25/36)to a PC over the network and converts the backup proprietary video clip to AVI format. (For detailed information on Player software, please refer to 'Microdigital CMS manual'.)

#### User may play recorded video as below.

- 1. Select [Player] menu or click Player icon ( >) in the tool bar. Player software appears.
- 2. Define search parameters in the menus to the left. (MDR-i0016(25/36), Date/Time)
- 3. Click play button (), then recorded video plays on the screen to the right.

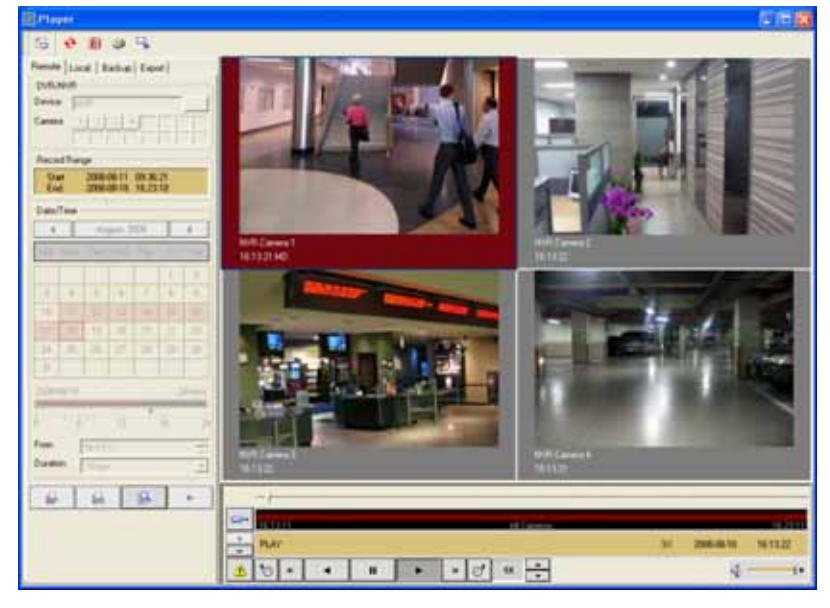

## **Appendix1. Utilizing DDNS Service**

| 1000000 | <ul> <li>When a dynamic IP is used for MDR-i0016(25/36), it is necessary<br/>to register the unit to DDNS server. Otherwise, any remote user<br/>cannot find the unit's IP address to access over Internet.</li> </ul> |
|---------|----------------------------------------------------------------------------------------------------|
|         | <ul> <li>There are a few DDNS service companies that provides free of<br/>charge registration of IP address. MDR-i0016(25/36)uses<br/>'DynDNS.com' for the DDNS service.</li> </ul>                                    |
|         | <ul> <li>To register MDR-i0016(25/36)'s IP address, it is necessary to get<br/>an URL (Host). 'DynDNS.com' site provides some domain<br/>names free of charge.</li> </ul>                                              |
|         | <ul> <li>Therefore it is necessary to create an account on<br/>'DynDNS.com' and register a Dynamic DNS Host to the site in<br/>advance.</li> </ul>                                                                     |
|         |                                                                                                    |

This is to attach additional hard disk drive(s) to Microdigital MDR-i0016(25/36). Microdigital MDR-i0016(25/36) support SATA hard disk only.

This is to attach additional hard disk drive(s) to Microdigital MDR-i0016(25/36). Microdigital MDR-i0016(25/36)support SATA hard disk only.

## 1. Attaching a Hard Disk

User may attach additional hard disk as below.

- 1. Turn off Microdigital MDR-i0016(25/36).
- 2. Unscrew and open the cover plate.
- 3. Take out a hard disk tray.
- 4. Confirm the hard disk is set as a master.
- 5. Fix a hard disk to a tray and put it back into the device and screw the tray.
- 6. Connect data and power cables to a hard disk.
- 7. Put the cover plate back.

#### 2. Formatting a Hard Disk

User should format a hard disk to utilize in the system as below.

- 1. Turn on Microdigital MDR-i0016(25/36)
- 2. Execute 'Setup' menu.
- 3. Go to [Storage] tab.
- 4. Click 'Add/Edit' button.

| CHINE:           |                              |                          |                |
|------------------|------------------------------|--------------------------|----------------|
| S Canva 📑 Record | ⇒ Shange (@ Time   di Namont | A Dange Passwood 2 Rende | tim d Synem    |
| Drive            | [volume ]                    | Allocated Space          | Add/Edit       |
| D)               | CATA .                       | 223.04 GB                | and a set to a |
| £1               | When yourse                  | 232.00 GB                | a statement    |
| P).              | III New Volume               | 232300 (06)              |                |
| (G)              | Hiew Volume                  | 232.00 GB                |                |
| 27               | WWRDate .                    | 87.89 GB                 |                |

- 5. Go to [Hard Disk] tab.
- 6. Click 'Local Disk Management' button.

| 🗟 Add/ | /Edit Stor | age         |           |                 |
|--------|------------|-------------|-----------|-----------------|
| Hard   | Disk NAS   | 1           |           |                 |
|        | Drive      | Volume      | Capacity  | Allocated Space |
|        | C:         | Root        | 48.83 G8  |                 |
|        | D:         | Development | 184.05 GB |                 |
|        | E:         | Work .      | 137.48 G8 |                 |
|        | F:         | Data        | 48.82 G8  |                 |
|        | G:         | ETC .       | 135.23 GB |                 |
|        | H:         | Movie_Image | 97.65 GB  |                 |
|        |            |             |           |                 |
|        |            |             |           |                 |
|        |            |             | (         | Local disk      |
|        |            |             |           | management      |

- 7. Click 'Disk Management' menu in the tree to the left.
- 8. Select a newly attached disk and click right button on the mouse.
- 9. Select 'Format' menu.

| Computer Management         |                   |           |              |             |                  |           |
|-----------------------------|-------------------|-----------|--------------|-------------|------------------|-----------|
| 🔜 Elle Action Yew Window (  | qlet              |           |              |             |                  | 2         |
| ← → 💽 🗑 😰 🐼 🕻               | ( 🖆 😂 🔍 😼         |           |              |             |                  |           |
| Computer Management (Local) | Volume            | Layout    | Type         | File System | Status           | Capacity  |
| 🗟 🌇 System Tools            | 🗃 (C:)            | Partition | Basic        | FAT32       | Healthy (System) | 9.76 GB   |
| Event Vewer                 | (b:)              | Partition | Basic        | NTES        | Healthy          | 223.11 GB |
| B Shared Folders            | 3ACO8_US8 (H:)    | Partition | Basic        | FAT         | Healthy (Active) | 1.87 GB   |
| Local Users and Groups      | New Volume (E:)   | Partition | 0esic        | NTES        | Healthy          | 232.00 GB |
| - A Device Manager          | New Volume (F:)   | Partition | Basic        | NTFS        | Healthy          | 232.88 GB |
| E E Storage                 | Hew Volume (G:)   | Partition | <b>Basic</b> | NTES        | Healthy          | 232.00 GB |
| Disk Derragmenter           |                   |           |              |             |                  |           |
| a Services and Anderstone   |                   |           |              |             |                  |           |
| E. De verves an otherances  | 1                 |           |              |             |                  | 1         |
|                             | -                 |           | _            |             | ,                |           |
|                             | @Disk 1           |           |              |             |                  |           |
|                             | Basic             | New Yold  | ime ()       | (;)         |                  |           |
|                             | Online            | 232.00 G  | INTES        |             |                  |           |
|                             |                   | meaning   |              |             |                  |           |
|                             | Oisk 2            |           |              |             |                  |           |
|                             | Basic             | New Yole  | ime ()       | f:)         |                  |           |
|                             | 232,88 GB         | 232.88 G  | 3 NTPS       |             |                  |           |
|                             |                   | neacig    |              |             |                  |           |
|                             | Primary partition | Extende   | d pathi      | on Logical  | drive            |           |

10. When the format process is completed, assign this disk to storage space with referring to '3.3.1 Configuring DAS'.

## **Appendix3. Adding Directly Attached Storage Device Externally**

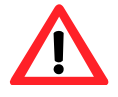

- It is not recommended to add interface card into MDRi0016(25/36), which avoids warranty. To add a new interface card, please contact a dealer from which you bought the MDR-i0016(25/36).
- Make it is sure to turn off power and disconnect the power cable from Microdigital MDR-i0016(25/36)before open the cover plate.
- It is necessary to format a newly attached disk before using. Otherwise the disk cannot be added as storage space into Microdigital MDR-i0016(25/36).
- When you format the disk, make it sure to select the newly attached disk to format; otherwise existing data shall lose the archived data permanently when an existing disk is formatted.
- Microdigital MDR-i0016(25/36)support various interface cards including eSATA, SAS, and SCSI in 'Low Profile' form factor.

This is to attach external storage device to Microdigital MDR-i0016(25/36). An interface card is to be attached in to MDR-i0016(25/36)as below. Go to <a href="http://www.microdigital.co.kr/supported\_devices">http://www.microdigital.co.kr/supported\_devices</a> for an up to date list of supported cards.

- 1. Turn off Microdigital MDR-i0016(25/36).
- 2. Unscrew and open the cover plate.
- 3. Assemble an interface card into a PCI slot on the main board.
- 4. Fix a card on the chassis with a screw.
- 5. Put the cover plate back.
- 6. Connect a proper cable between MDR-i0016(25/36) and external storage device.
- 7. Turn on the external storage device.
- 8. Configure the storage device if not configured. (Refer to the device manual for the configuration)
- 9. Turn on MDR-i0016(25/36) when the external storage device starts.
- 10. Assign the device as 'storage space' (Please refer to '3.3.1 Configuring DAS')

## Appendix4. Adding NAS system to MDR-i0016(25/36)

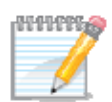

NAS (Network Attached Storage) is a storage system that is accessed through Ethernet. The entire storage capacity can be expanded by adding NAS to Microdigital MDR-i0016(25/36)device.

It is recommended to use a dedicated NIC to connect NAS system to secure enough bandwidth to meet the defined recording speed. To add an additional NIC to MDR-i0016(25/36), please contact your dealer from which you bought MDR-i0016(25/36).

Go to <u>http://www.microdigital.co.kr/supported\_devices</u> for an up to date list of supported NIC models.

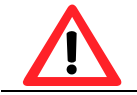

Without clicking 'Apply' button, settings are not applied to the program.

User may assign NAS as the storage space of MDR-i0016(25/36)as below order.

1. Go to 'Storage' tab and click 'Add/Edit' button.

| Drive         | Volume                             | Allocated Space | Add/Edit     |  |
|---------------|------------------------------------|-----------------|--------------|--|
| DI            | C DATA                             | 223.04 GB       |              |  |
| E1            | New Volume                         | 232.00 GB       | Selected and |  |
| #1            | Arr Volume                         | 232.00 68       |              |  |
| GI            | New Volume                         | 232.00.08       |              |  |
|               |                                    |                 |              |  |
|               |                                    |                 |              |  |
|               |                                    |                 |              |  |
|               |                                    |                 |              |  |
|               |                                    |                 |              |  |
|               |                                    |                 |              |  |
| otal Storage( | Allocated Space) : 919.04          | CB              |              |  |
| red (36%)     |                                    | Free (64%)      |              |  |
| Overwrite     |                                    |                 |              |  |
| Delete oldest | files when disk capacity less than | To a the Apply  |              |  |
|               |                                    |                 |              |  |

2. Go to 'NAS' tab in 'Add/Edit Storage' window and click 'Map Network Drive' button.

| and Disk NAS                                | Ť.           |    |          |                      |
|---------------------------------------------|--------------|----|----------|----------------------|
| Drive                                       | Volume       |    | Capacity | Allocated Space      |
|                                             |              |    | (        | Map Network<br>Drive |
| itorage for se<br>Drive :<br>Space availabl | lected drive |    |          |                      |
| C name                                      |              | GÐ |          | 1400                 |
|                                             |              |    |          |                      |

3. Select a drive folder name and click 'Browse' button in 'Map Network Drive' window.

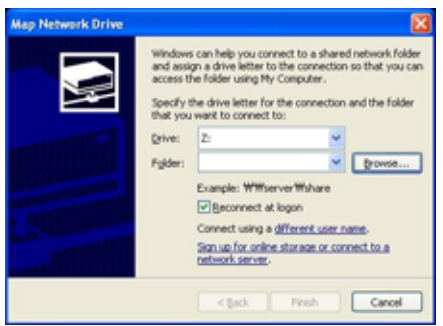

4. Select available storage folder in NAS system and click 'OK' button.

| Browse For Folder              | ? 🛛          |
|--------------------------------|--------------|
| Select a shared network folder |              |
|                                |              |
| My Network Places              | ~            |
| 🖃 🎑 Entire Network             |              |
| 📃 👩 Microsoft Window:          | s Network    |
| 😟 🎿 Mshome                     |              |
| 🕀 🍰 Ssps                       |              |
| E S Volume                     |              |
| - Nac-01-74                    | Le1          |
|                                | -            |
|                                | P            |
|                                |              |
|                                | ata          |
| Printer                        | rs and Faxes |
| 🗄 🔧 Workgroup                  | ~            |
| <                              | >            |
| Make New Folder                | OK Cancel    |
|                                |              |

5. Click 'Finish' button.

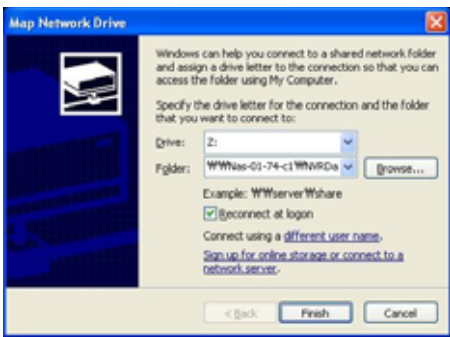

6. Once the NAS storage space is added successfully, the space appears as a drive in 'NAS' pane.

| Diek NAS | - 1        |                          |
|----------|------------|--------------------------|
| Dive     | Vulutie    | Capacity Allocated Space |
| 2;       | SQ NVHD HA | 87.84.06                 |

7. Select the added NAS system in the list, configure maximum size to use, and click 'Apply' button.

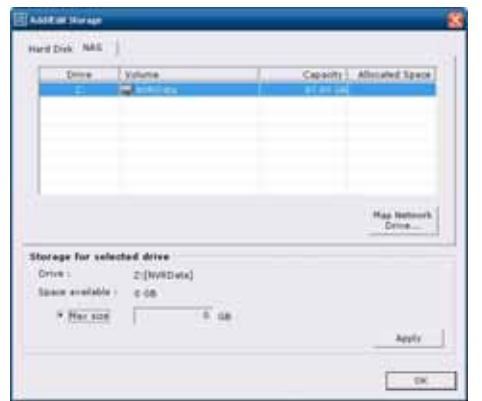

- 8. Click 'OK' button to close 'Add/Edit Storage' window.
- 9. The configured storage is displayed in the list.

| Star.           |                            |                      |                    |
|-----------------|----------------------------|----------------------|--------------------|
| 🔁 Canes 📑 Recod | ⇒ Sunge (⊙ Time) di Nenvok | 🛆 DargePassod 🗹 film | de Wier   🖞 System |
| Drive           | (volume) T                 | Allocated Space      | Address            |
| Di              | CO DATA                    | 223.04 GB            |                    |
| £1              | Direw Volume               | 23230 GR             |                    |
| P.              | i New Volume               | 23230 06             |                    |
| (6)             | Siew Volume                | 232.00 GB            |                    |
| Zi              | WV2Data .                  | 87.89 GB             |                    |

9. The assigned disk size is displayed to the bottom. If additional drive is added as storage space, it displays the total size of the archiving space in the pane.

| Tutal Storage(Allocat | ed Space) : 919.84 GB |
|-----------------------|-----------------------|
|                       |                       |
| Dand (36%)            | Pres ((4%)            |

## Appendix5. Adding SAN system to MDR-i0016(25/36)

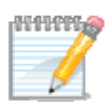

SAN (Storage Area Network) is a storage system that is accessed through Ethernet. Different to NAS, SAN system is operated like locally attached storage like DAS.

It is recommended to use a dedicated NIC to connect SAN system to secure enough bandwidth to meet the defined recording speed. To add an additional NIC to MDR-i0016(25/36), please contact your dealer from which you bought MDR-i0016(25/36).

Go to <u>http://www.microdigital.co.kr/supported\_devices</u> for an up to date list of supported NIC models.

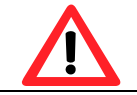

Without clicking 'Apply' button, settings are not applied to the program.

User may assign SAN as the storage space of MDR-i0016(25/36)as below order.

1. Go to 'Storage' tab and click 'Add/Edit' button.

| Drive          | Volume                             | Allocated Space | Add#da [ |  |
|----------------|------------------------------------|-----------------|----------|--|
| Di             | C DATA                             | 223.04 GB       |          |  |
| E:             | New Volume                         | 232.00 GB       | Secure 1 |  |
| 11             | Arm Volume                         | 232.00 68       |          |  |
| (3 <b>6</b> 4) | New Volume                         | 232.02 GB       |          |  |
|                |                                    |                 |          |  |
|                |                                    |                 |          |  |
|                |                                    |                 |          |  |
|                |                                    |                 |          |  |
|                |                                    |                 |          |  |
|                |                                    |                 |          |  |
| otal Storage(  | Allecated Space) : 919.04 (        | -0              |          |  |
|                |                                    |                 |          |  |
| ied (36%)      |                                    | Free (64%)      |          |  |
| Overwrite      |                                    |                 |          |  |
| Delete oldest  | files when disk capacity less than | 5 • %           |          |  |
|                |                                    |                 |          |  |

2. Go to 'Hard Disk' tab in 'Add/Edit Storage' window and click 'iSCSI Initiator' button.

| LITTY                 | e        | Volume     |    | Capacity           | Allocated Space          |
|-----------------------|----------|------------|----|--------------------|--------------------------|
| D:                    | i i      | DATA       |    | 223.12 GB          | 223.04 GB                |
| E;                    | 6        | New Volume |    | 232.00 GD          | 232.00 GB                |
| F:                    | 6        | New Volume |    | 232.88 GB          | 232.00 G8                |
| G:                    | -        | New Volume |    | 232.88 GB          | 232.00 G8                |
|                       |          |            |    | iSCSI<br>Initiator | Local disk<br>management |
| torage for<br>Drive : | r select | ted drive  |    |                    |                          |
| Space ava             | ilable : |            |    |                    |                          |
| C. Max                | size     |            | GB |                    |                          |
|                       |          |            |    |                    |                          |

3. 'iSCSI Initiator Properties' window appears.

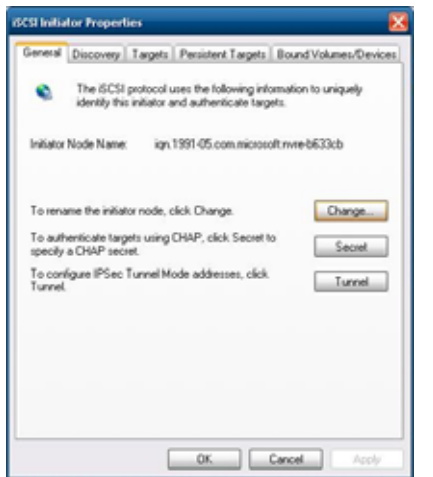

4. Go to 'Discovery' tab and click 'Add' button. Then 'Add Target Portal' window appears.

| Larget Postals       Address     Post       Address     Post       Address     IP Address         Add     Ennove         Add         Add         Benove     Refresh         Name | neral Discovery | Targets | Persistent Targets | Bound Volumes/Devis |
|----------------------------------------------------------------------------------------------------|-----------------|---------|--------------------|---------------------|
| Address Port Adapter IP Address                                                                                                    | Larget Portals  |         |                    |                     |
| Add Ennove Rgfreuh<br>Nore                                                                                                    | Address         | Port    | Adapter            | IP Address          |
| Name                                                                                                    | <u>A</u> dd     | >       | Benove             | Rghesh              |
|                                                                                                    | Name            |         |                    |                     |

5. Enter IP address of the target SAN system and click 'Advanced' button in 'Add Target Portal' window.

| Add Target Portal                                                                          |                                                | X                                           |
|--------------------------------------------------------------------------------------------|------------------------------------------------|---------------------------------------------|
| Type the IP address or DNS nar<br>want to add. Click Advanced to<br>session to the portal. | ne and socket numbe<br>select specific setting | r of the portal you<br>is for the discovery |
| 10-14 655 of DND name.<br>192.168.10.69                                                    | Bort:<br>3260                                  | Advanced                                    |
|                                                                                            | СК                                             | Cancel                                      |

6. Select 'Microsoft iSCSI Initiator' in the 'Local adapter' menu and click 'OK' button.

| Nanced Settings                                                            | 2                                                                                                    |
|----------------------------------------------------------------------------|----------------------------------------------------------------------------------------------------|
| eneral IPSec                                                               |                                                                                                    |
| Connect by usin                                                            |                                                                                                    |
| Local gdapter                                                              | Microsoft (SCS1 Initiator                                                                                                    |
| Source IP:                                                                 | 192.168.10.73                                                                                                    |
| Larget Portal                                                              |                                                                                                    |
| CRC / Checksu                                                              | n                                                                                                    |
| Data digest                                                                | Header digest                                                                                                    |
| CHAP logon                                                                 | information                                                                                                    |
| CHAP helps en<br>a target and an<br>specify the sam<br>for this initiator. | ure data security by providing authentication between<br>initiator trying to establish a connection. To use it<br>a target CHAP secret that was configured on the target |
| Uper name:                                                                 | ign 1991-05.com microsoft rivre b633cb                                                                                                    |
| Target gecret:                                                             |                                                                                                    |
| Perform mut                                                                | ual authentication                                                                                                    |
| To use mutual 0<br>page and config                                         | HAP specily an initiator secret on the Initiator Settings<br>jure that secret on the target.                                                                             |
|                                                                            |                                                                                                    |

7. Newly added SAN system is displayed in the list.

| ueneral | Discovery  | Targets | Persistent Targets | Bound     | /olumes/Device |
|---------|------------|---------|--------------------|-----------|----------------|
| Iag     | st Portals |         |                    |           |                |
| Add     | tess       | Port    | Adapter            |           | IP Address     |
| 190     | 2168.10.69 | 3260    | Microsoft (SCSI    | Initiator | 192.168        |
|         | ∆dd        |         | Bemove             | R         | fresh          |
| - KNC   |            |         |                    |           |                |
| 10140   | Servers    |         |                    |           |                |
| Na      | ne         |         |                    |           |                |
| Na      | Add        |         | Remove             | B         | eftesh         |

8. Go to 'Targets' tab and click 'Log On' button. A new SAN system appears in the list with its status as 'Inactive'.

| est Initia                       | tor Propert                                       | lies                              |                                             |                                                  |
|----------------------------------|---------------------------------------------------|-----------------------------------|---------------------------------------------|--------------------------------------------------|
| General                          | Discovery                                         | Targets                           | Presistent Targets                          | Bound Volumes/Devices                            |
| Select a<br>target. 0<br>devices | a target and o<br>Dick details t<br>for that targ | click Log I<br>to see info<br>et. | On to access the sto<br>mation about the se | tage devices for that<br>ssions, connections and |
| ∐argeti                          |                                                   |                                   |                                             |                                                  |
| Name                             |                                                   |                                   |                                             | Status                                           |
| ign 20                           | 09-9.nat-40                                       | C5-ARise                          | nett                                        | Inactive                                         |
|                                  |                                                   |                                   | stais Log 0                                 | n Retech                                         |
|                                  |                                                   | ſ                                 | 0K                                          | Cancel Apoly                                     |

9. Select 'Automatically restore this connection when the system boots' option and click 'OK' button.

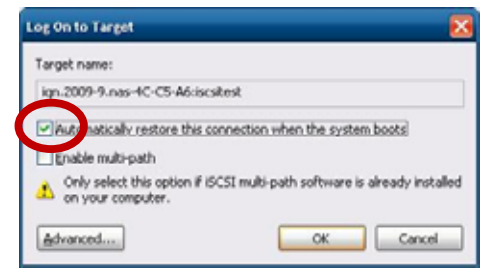

10. The new SAN system changes its status to 'Connected'.

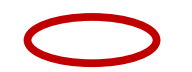

| CSI Initia                       | tor Propert                                       | lies                             |                                             | Đ                                                |
|----------------------------------|---------------------------------------------------|----------------------------------|---------------------------------------------|--------------------------------------------------|
| General                          | Discovery                                         | Targets                          | Persistent Targets                          | Bound Volumes/Devices                            |
| Select a<br>target. 0<br>devices | a target and d<br>lick details t<br>for that targ | click Log (<br>o see info<br>et. | On to access the sto<br>mation about the se | rage devices for that<br>ssions, connections and |
| ∐argeti                          | E.                                                |                                  |                                             |                                                  |
| Name                             |                                                   |                                  |                                             | Status                                           |
| ign 20                           | 09-9.nat-4C                                       | C5A6.isc                         | tteft                                       | Connected                                        |
|                                  |                                                   |                                  |                                             |                                                  |
|                                  |                                                   |                                  | stails Log O                                | n Rgbeth                                         |
|                                  |                                                   | 1                                | OK                                          | Cancel Apply                                     |

- 11. Click 'OK' button.
- 12. The newly added SAN system appears as 'Foreign' in 'Disk Management' window.

| volane<br>BPATA (D:)<br>BMARE (C:)<br>BNew Volane (C:)<br>BNew Volane (C:) | Partition<br>Partition<br>Partition<br>Partition<br>Partition | Type<br>Basic<br>Basic<br>Basic<br>Basic<br>Basic | Pile System<br>NIPS<br>NIPS<br>NIPS<br>NIPS<br>NIPS<br>NIPS | Status<br>Healthy<br>Healthy (S<br>Healthy<br>Healthy<br>Healthy | 223.12 GB<br>9.77 GB<br>232.08 GB<br>232.08 GB<br>232.09 GB | Free Space<br>600 MB<br>4.97 GD<br>232.81 GB<br>232.81 GB<br>142.94 GD | 0 %<br>50 %<br>99 %<br>61 % | Feelt Tolerance | 0verhead<br>0%<br>0%<br>0%<br>0%<br>0% | 1 |
|----------------------------------------------------------------------------|---------------------------------------------------------------|---------------------------------------------------|-------------------------------------------------------------|------------------------------------------------------------------|-------------------------------------------------------------|------------------------------------------------------------------------|-----------------------------|-----------------|----------------------------------------|---|
| Opisk 0<br>Dask<br>232.40 GB<br>Online                                     | WRE (C:)<br>9.77 GB NTPS<br>Healthy (System                   | ,                                                 |                                                             |                                                                  |                                                             | DATA (D:)<br>223.12 GB NTPS<br>Healthy                                 |                             |                 |                                        |   |
| 49PDisk 1<br>Basic<br>232.50 GP<br>Online                                  | New Yolkinse (E)<br>222.00 GB NTPS<br>Healthy                 |                                                   |                                                             |                                                                  |                                                             |                                                                        |                             |                 |                                        |   |
| GPDisk Z<br>Basic<br>232.80 GB<br>Online                                   | New Volume (<br>232.00 GB NTPS<br>Healthy                     | ю                                                 |                                                             |                                                                  |                                                             |                                                                        |                             |                 |                                        |   |
| CPDisk 3<br>Desk<br>232,85 GB                                              | New Volume (<br>232.06 GB NTPS<br>Healthy                     | c)                                                |                                                             |                                                                  |                                                             |                                                                        |                             |                 |                                        |   |
| Constant S<br>Dynamic<br>Poreign                                           | )                                                             |                                                   |                                                             |                                                                  |                                                             |                                                                        |                             |                 |                                        |   |

13. Select 'Import Foreign Disks' option.

| Cisk 5  |                                |  |
|---------|--------------------------------|--|
| Dynamic | New Volume                     |  |
| Foreig  | Import Foreign Disks           |  |
|         | Connect to book block          |  |
|         | Reactivate Disk<br>Remove Disk |  |
|         | Properties                     |  |
|         | Help                           |  |

14. Put a 'Check' mark on the newly added SAN system and click 'OK' button.

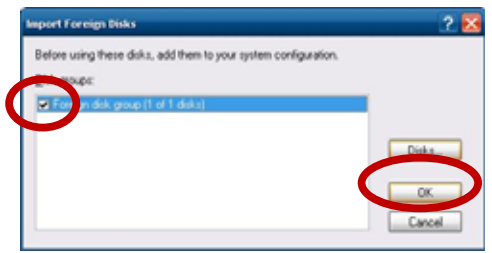

15. Click 'OK' button in 'Foreign Disk Volumes' window after confirm the information.

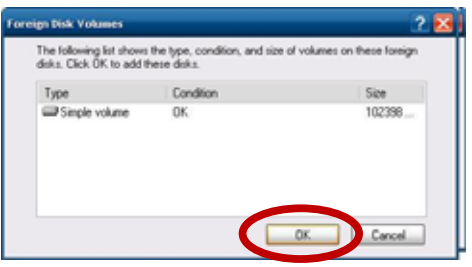

16. Click 'OK' button in 'Import Foreign Disks' window.

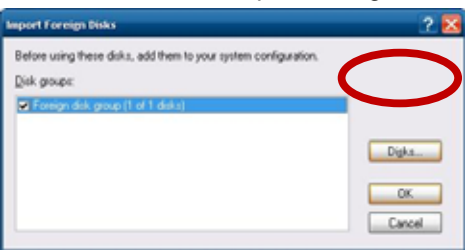

17. The newly added SAN formats and displays its information like a local disk.

| Volume                                  | Layout                                     | Type     | Hin System | Satus       | Capacity  | Pres Space               | % Free | Fault Tolevance | Overhead |
|-----------------------------------------|--------------------------------------------|----------|------------|-------------|-----------|--------------------------|--------|-----------------|----------|
| DATA (0()                               | Partition                                  | Dank     | NTPS       | Healthy.    | 223.12 60 | 650.Htt                  | 0%     | 140             | 0%       |
| Discit (H)                              | Seple                                      | Dynamic. | NTES       | Healthy     | 100.00 GB | 99.93 GB                 | 29.%   | No              | 0%       |
| DIWRE (C)                               | Partition                                  | Bank     | NTPS       | Peatry (5   | 9.77 68   | 4.97 (2)                 | 50 %   | No              | 0%       |
| Here Volume (E1)                        | Partition                                  | Dank     | NTF5       | Healthy     | 232.88 GB | 232,61 GB                | 22.25  | No              | 0%       |
| Home Web may 10-1                       | Patton                                     | Basic.   | NIPS NTER  | Present ray | 232.00 48 | 147.04.08                | 41.75  | 140             | 076      |
|                                         |                                            |          |            |             |           |                          |        |                 |          |
| GPOISK 0                                | NVRE (C:)                                  |          |            |             | -         | DATA (D:)                |        |                 |          |
| Online                                  | 9.77 GBNIES<br>Healthy (System)            | 6L       |            |             |           | 223.12 GENTPS<br>Healthy |        |                 |          |
| KPDisk 1                                | New Volume ()                              | 10       |            |             |           | 1000                     |        |                 |          |
| 132,88 GB<br>Online                     | 232.66 GENTPS<br>Healthy                   |          |            |             |           |                          |        |                 |          |
| GPDesk 2<br>Task<br>132.88 GB<br>Online | New Volume ()<br>232.88 GB NTPS<br>Healthy | r.)      |            |             |           |                          |        |                 |          |
| -                                       |                                            |          |            |             |           |                          |        |                 |          |
| CPOHA 3<br>Besk<br>232.89 GB<br>Critine | New Volume ()<br>232.06 GB NTPS<br>Health  | 6)       |            |             |           |                          |        |                 |          |
| -                                       | ISCSI (IR)                                 |          |            |             |           |                          |        |                 |          |

- 18. Close 'Disk Management' window and go back to 'Add/Edit Storage' window.
- 19. 'Add/Edit Storage' window displays the newly added SAN system as storage space.

|                 | Volume     | Capacity  | Allocated Space |
|-----------------|------------|-----------|-----------------|
| D:              | DATA       | 223.12 GB | 223.04 G        |
| E:              | New Volume | 232.00 GB | 232.00 G        |
| F:              | New Volume | 232.88 GB | 232.00 G8       |
| G:              | New Volume | 232.00 GB | 232.00 G        |
| H:              | ISCSI      | 100.00 GB |                 |
| arage for sele  | cted drive |           |                 |
| Gring :         | u (neer)   |           |                 |
| unive .         | Hilisest)  |           |                 |
| Space available | 99 GB      |           |                 |
|                 | 00         |           |                 |
| Max size        | 77 98      |           |                 |
| (* Max size     | 1 77 66    |           |                 |

- 20. Click 'Ok' button to close 'Add/Edit Storage' window.
- 21. The assigned storage size is displayed to the bottom. If additional drive is added as storage space, it displays the total size of the archiving space in the pane.

| Tutal Storage(Allocated | Space) : 919.04 GB |
|-------------------------|--------------------|
|                         |                    |
| Ored (36%)              | Pres (64%)         |

Appendix6. Troubleshooting If there are problems in operation, please refer to the items below. If the problem persists, please contact the agent you purchased this product from.

| Problem                                                                     | Solution                                                                                                    |
|-----------------------------------------------------------------------------|----------------------------------------------------------------------------------------------------|
| Device does not turn on                                                     | <ul> <li>Check if power cable is connected to MDR-i0016(25/36).</li> <li>Check if voltage type is set properly.</li> <li>Check if USB dongle key is attached to the PC.</li> </ul>                                                                                                    |
| Device does not display<br>on the attached monitor                          | <ul> <li>Confirm if a monitor is connected to VGA port on MDR-i0016(25/36)properly.</li> <li>Check if the monitor supports 1024x768 or higher resolution.</li> </ul>                                                                                                    |
| Device displays "Invalid<br>system disk, Replace<br>the disk," on a monitor | <ul> <li>Operating system (Windows) is damaged. Please contact the agent you<br/>purchased this product to replace the system disk drive.</li> </ul>                                                                                                    |
| Device boots up but<br>does not proceed                                     | <ul> <li>Recycle the power.</li> <li>If the same problem happens again, it could be from bad system disk drive. In the case, please contact the agent you purchased this product to replace the system disk drive.</li> </ul>                                                                                                    |
| Device does not record<br>video                                             | <ul> <li>Check if Microdigital MDR-i0016(25/36)has at least a disk that is assigned as storage space. ([Setup] – [Storage] menu)</li> <li>Check if Microdigital MDR-i0016(25/36)is configured to overwrite data when storage is full. Otherwise, Microdigital MDR-i0016(25/36)stops recording when its storage space is full.</li> </ul>                                                                                                    |
| Device does not<br>practice 'Alarm<br>Recording' as<br>scheduled            | <ul> <li>Check if 'motion detection' or 'sensor input' feature is 'On' on the network camera or video server.</li> <li>Check if the desired 'Sensor Input' or 'Relay Output' is assigned to the corresponding video channel of Microdigital MDR-i0016(25/36). ([Setup] – [Camera] –[Add/Edit] menu)</li> </ul>                                                                                                    |
| Device does not record<br>audio                                             | <ul> <li>Check if a network camera or video server is configured to use audio through its web site.</li> <li>Check if you can hear audio when you log in to a network camera or video server web page.</li> </ul>                                                                                                    |
| Device displays<br>'Recording Fail' icon on<br>a screen                     | <ul> <li>Check the camera registration information on Microdigital MDR-i0016(25/36), especially for IP address and port number of the registered camera. ([Setup] – [Camera] menu)</li> <li>Check if you can access admin (configuration) page of the source device with the ID and password that you used in registered the camera to Microdigital MDR-i0016(25/36).</li> <li>Check if a network cable is connected to Microdigital MDR-i0016(25/36)and a source device properly.</li> <li>Check if a router, switch or hub is working properly.</li> <li>Practice 'Ping command' on user's PC to see if the PC can reach</li> </ul> |

| Problem | Solution                                          |
|---------|---------------------------------------------------|
|         | Microdigital MDR-i0016(25/36)and a source device. |